## Manual for JAVA and NSUE Utility for Digital Certificate

## 1. Steps to Install the JAVA. Download Java from https://www.java.com/download/ie\_manual.jsp

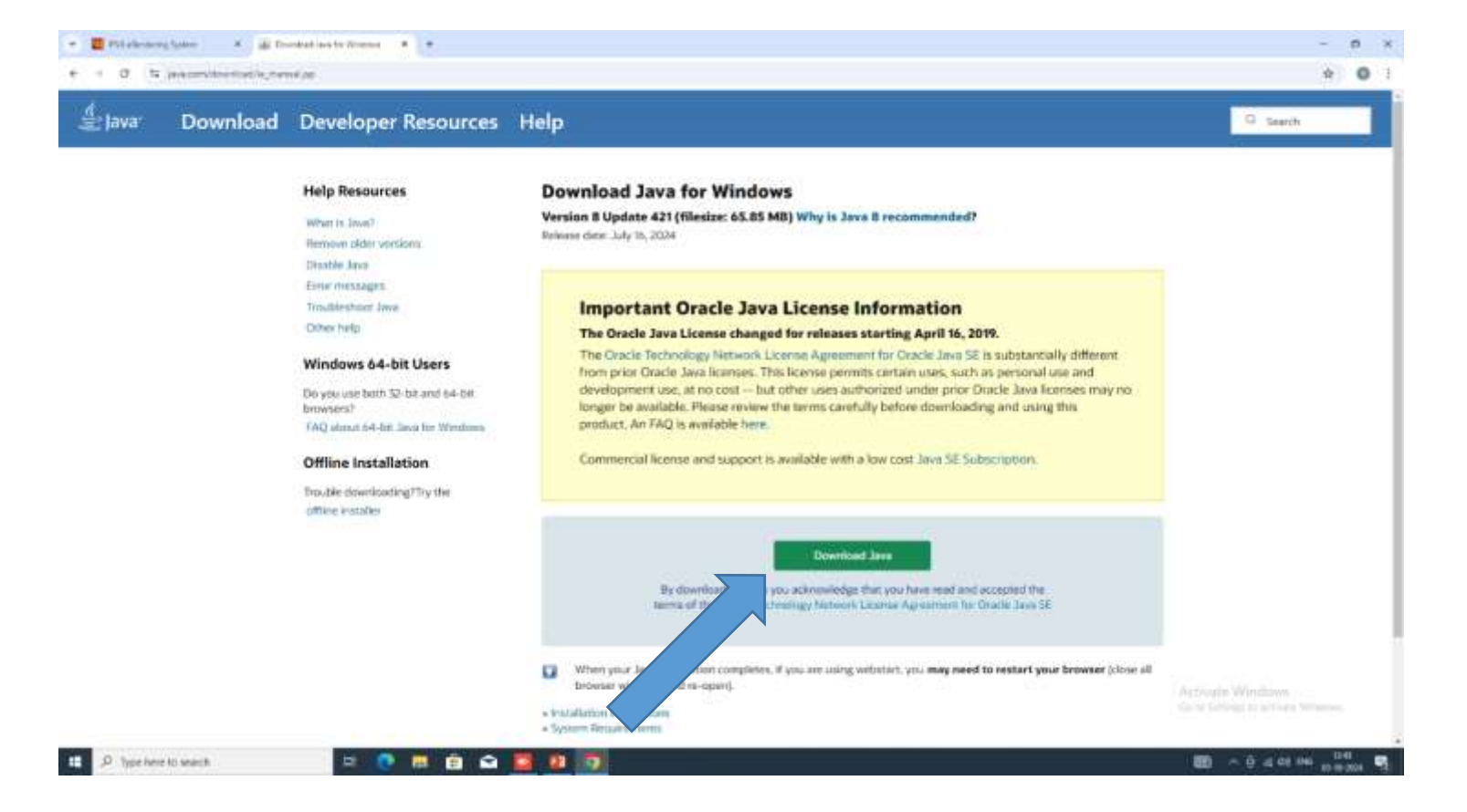

#### Click on Install Button to Install Java.

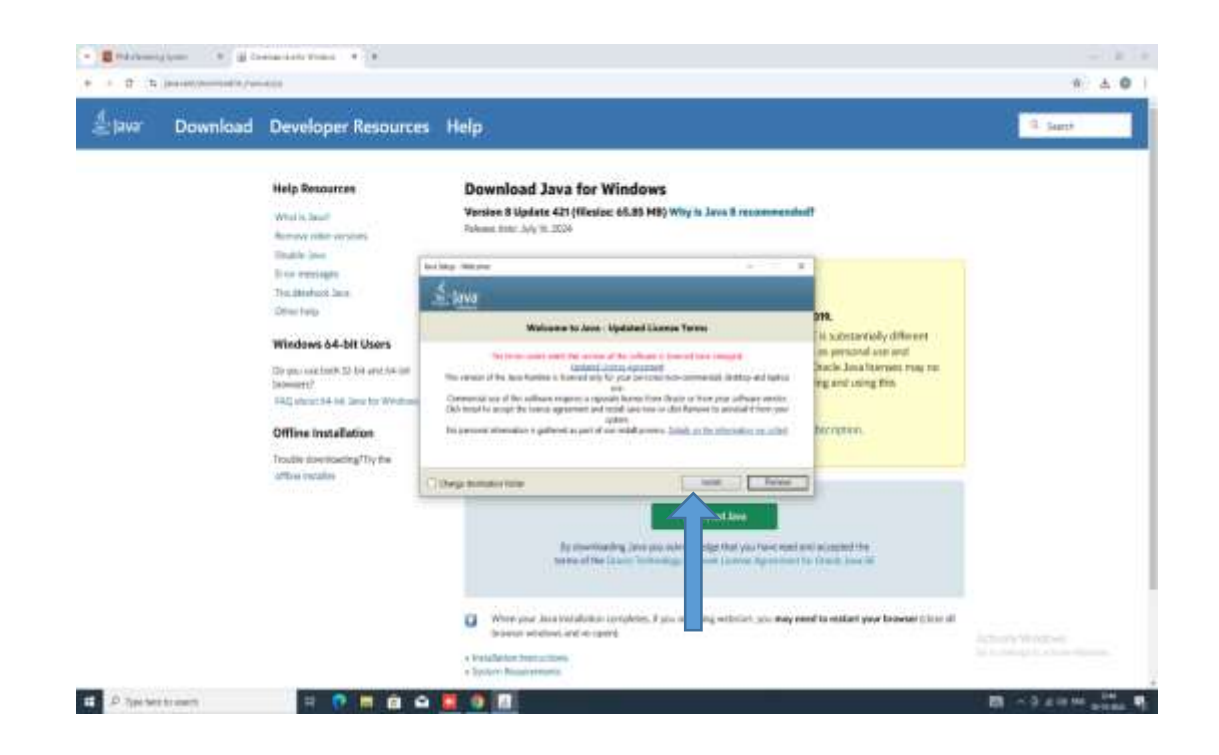

# Open the Control Panel and double click on Java icon to add in exception Site List.

https://etender.pnbnet.in

| - 6       | .9 | 0.13 | × |
|-----------|----|------|---|
|           |    | 3    | μ |
| Indiana 7 |    |      |   |
|           |    |      |   |
|           |    |      |   |

Activate Windows Detri Setting to active Winese

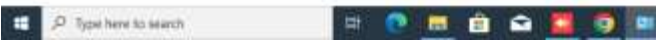

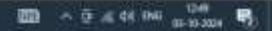

### Click on Security Tab

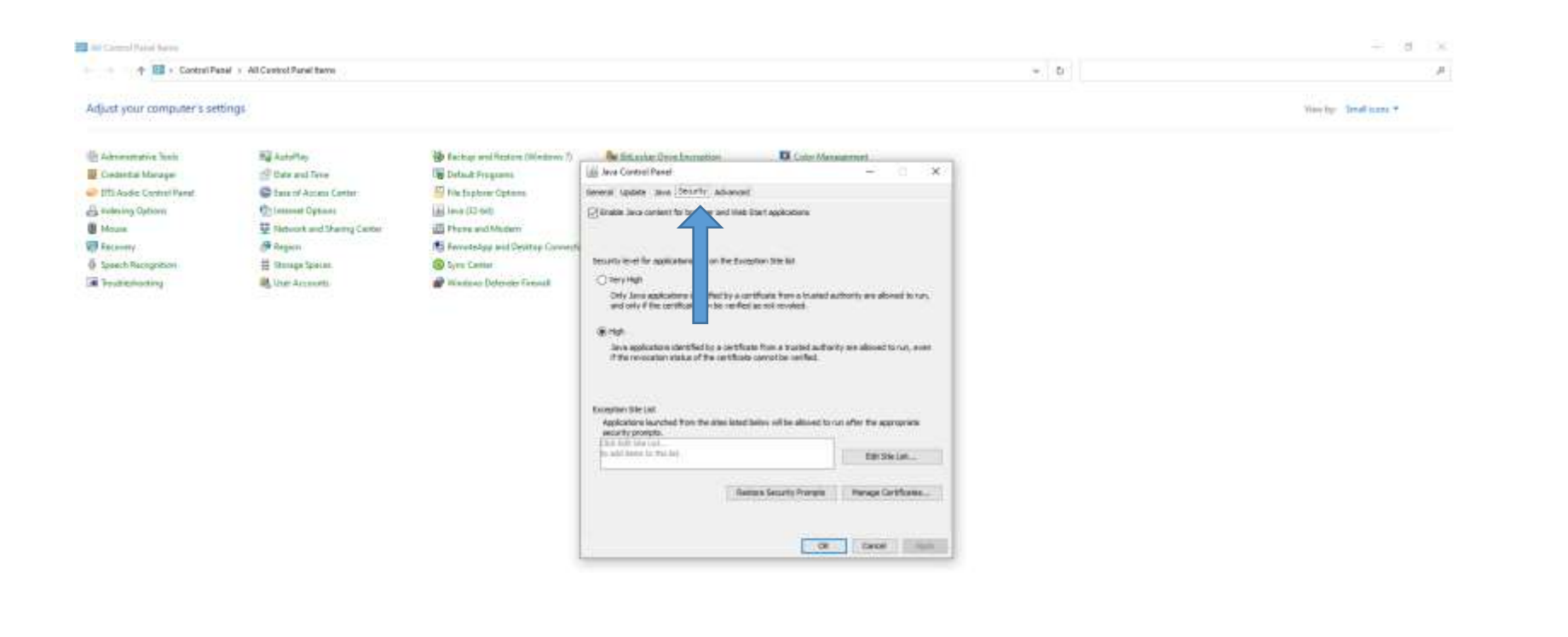

Activate Windows Set Setting to a time three

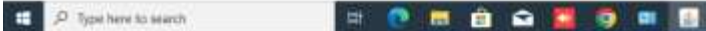

000 ~ 0 .c 44 040 00-10-00

.

### Click on Edit Site List button.

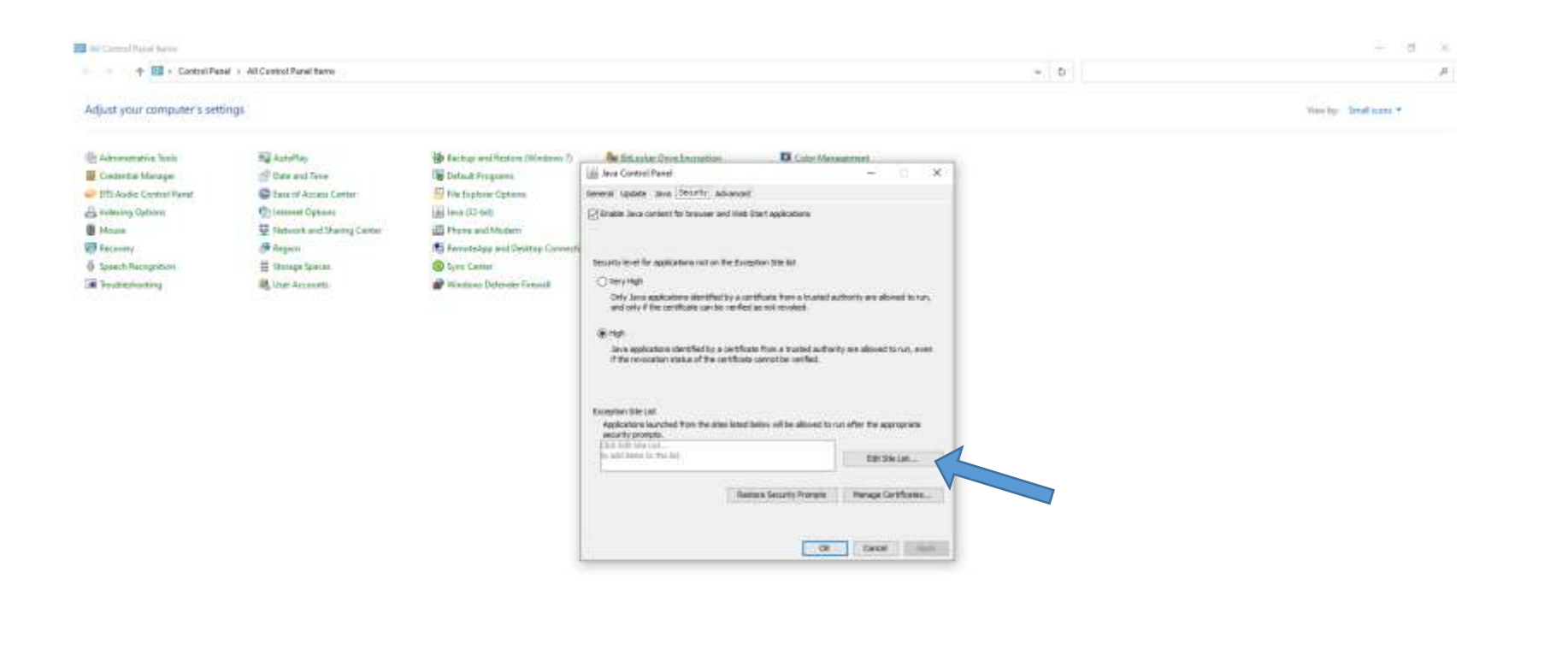

Activate Windows Set Setting to a time three

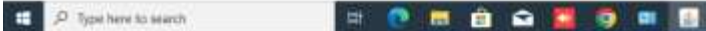

100 ~ 0 # 44 ING 10-10-20

## Click on Add button.

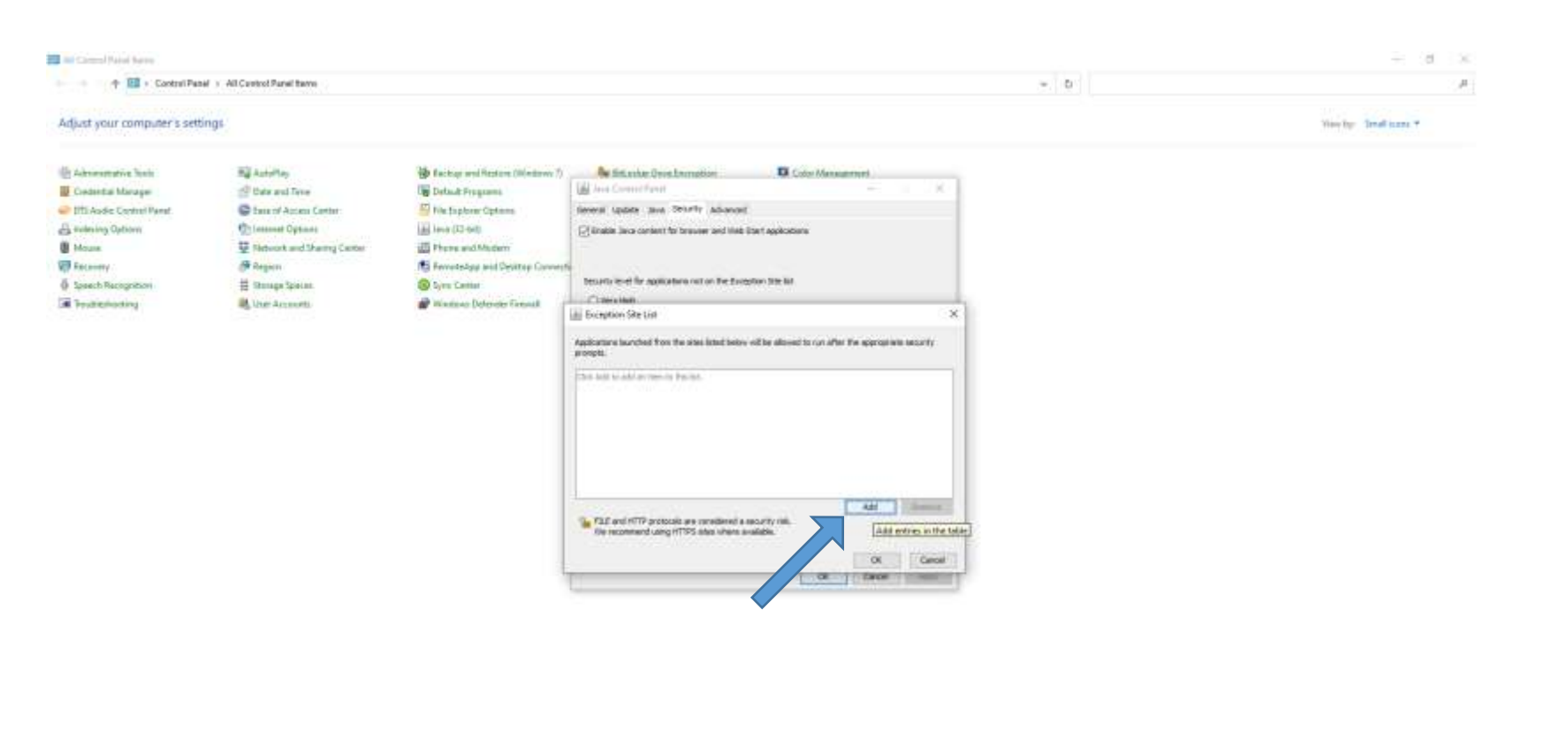

Activate Windows

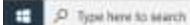

🖽 🕐 🖽 👜 🛥 🛄 🧐 💷 🔡

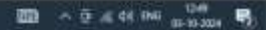

## Add <a href="https://etender.pnbnet.in">https://etender.pnbnet.in</a> and click on Ok button.

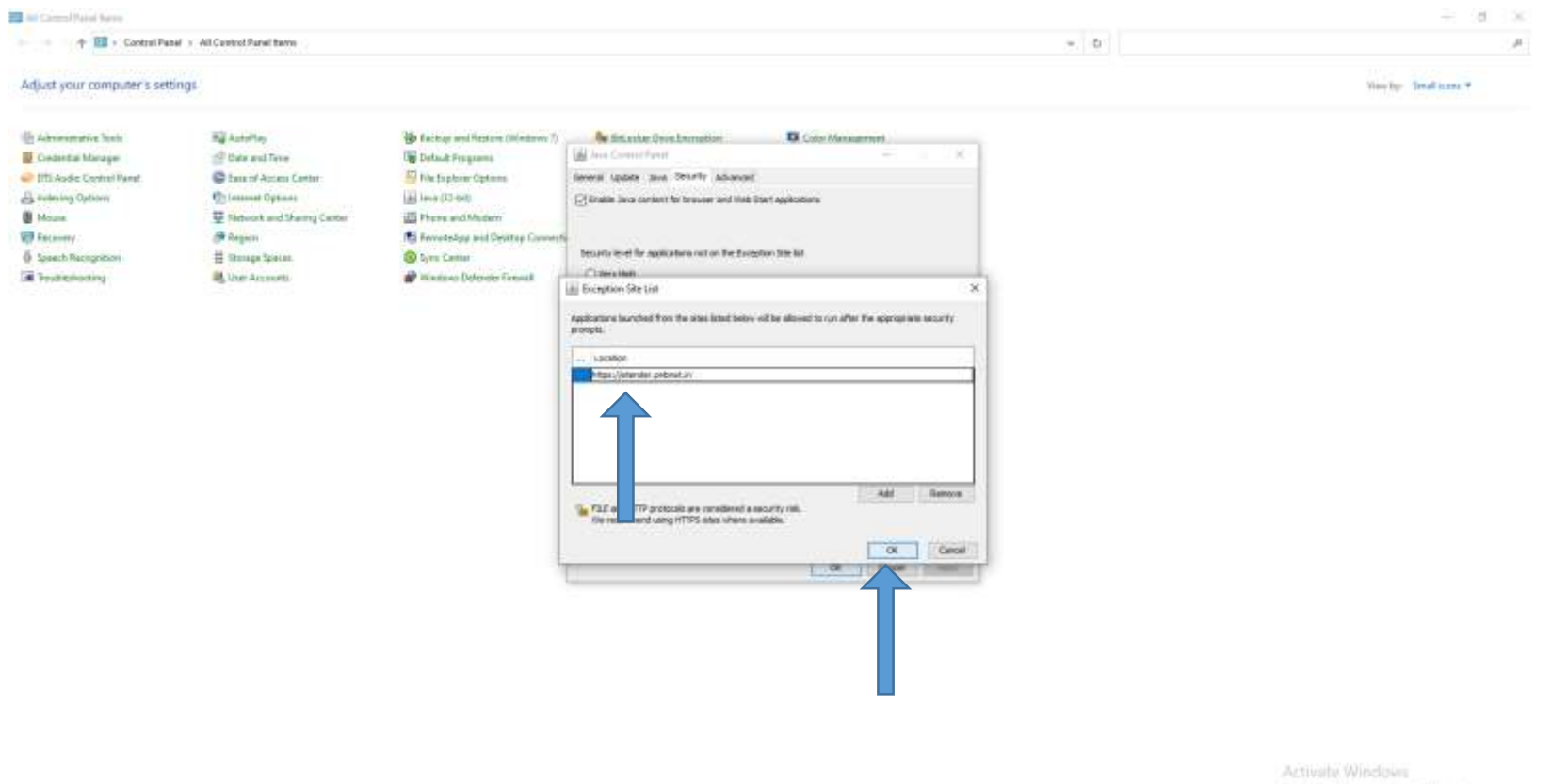

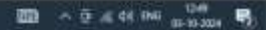

## 2. Step to Download NSEU Utility. Download NSUE Utility from home Page.

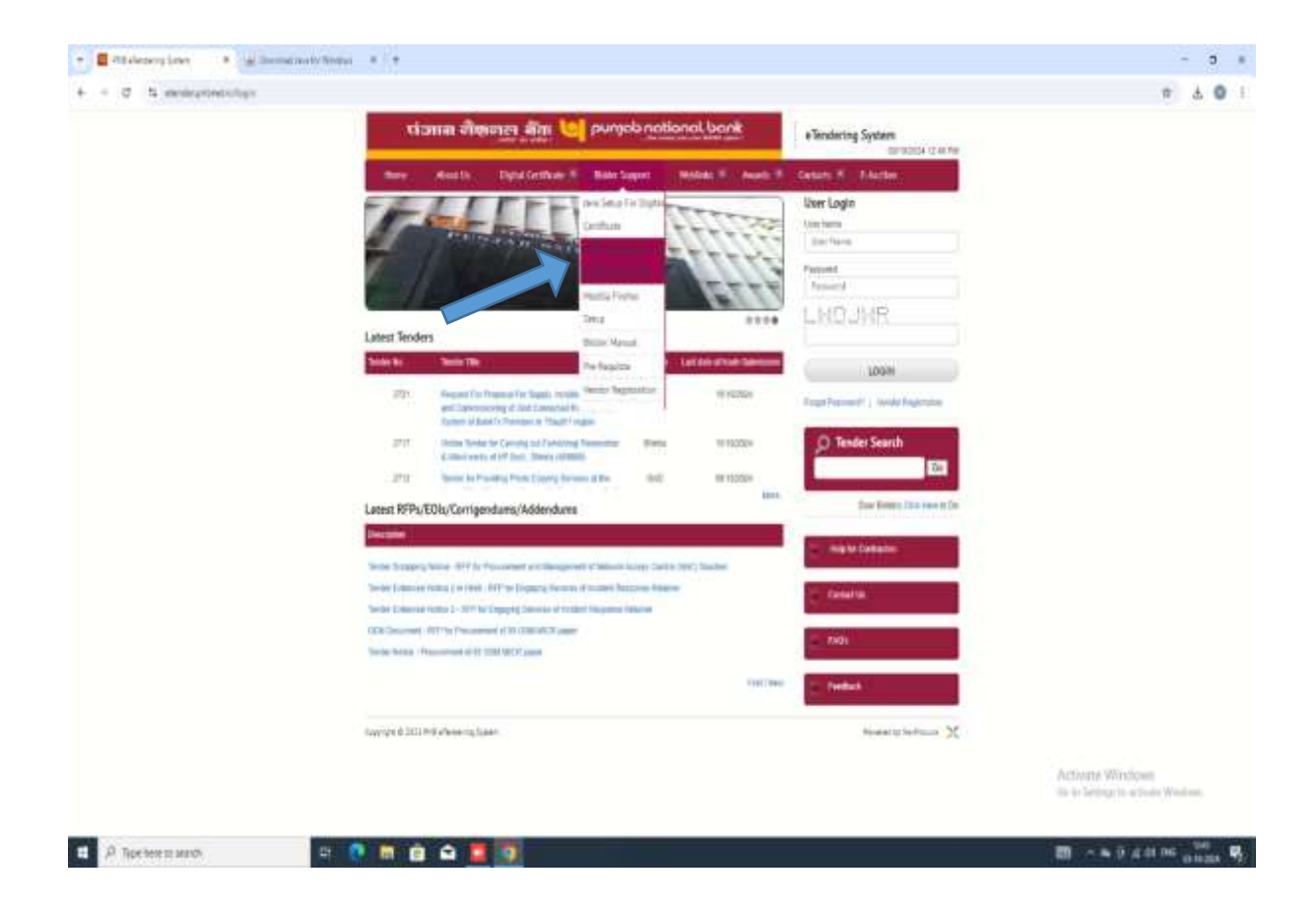

## Right click on NSUE.exe and click on Run as Administrator.

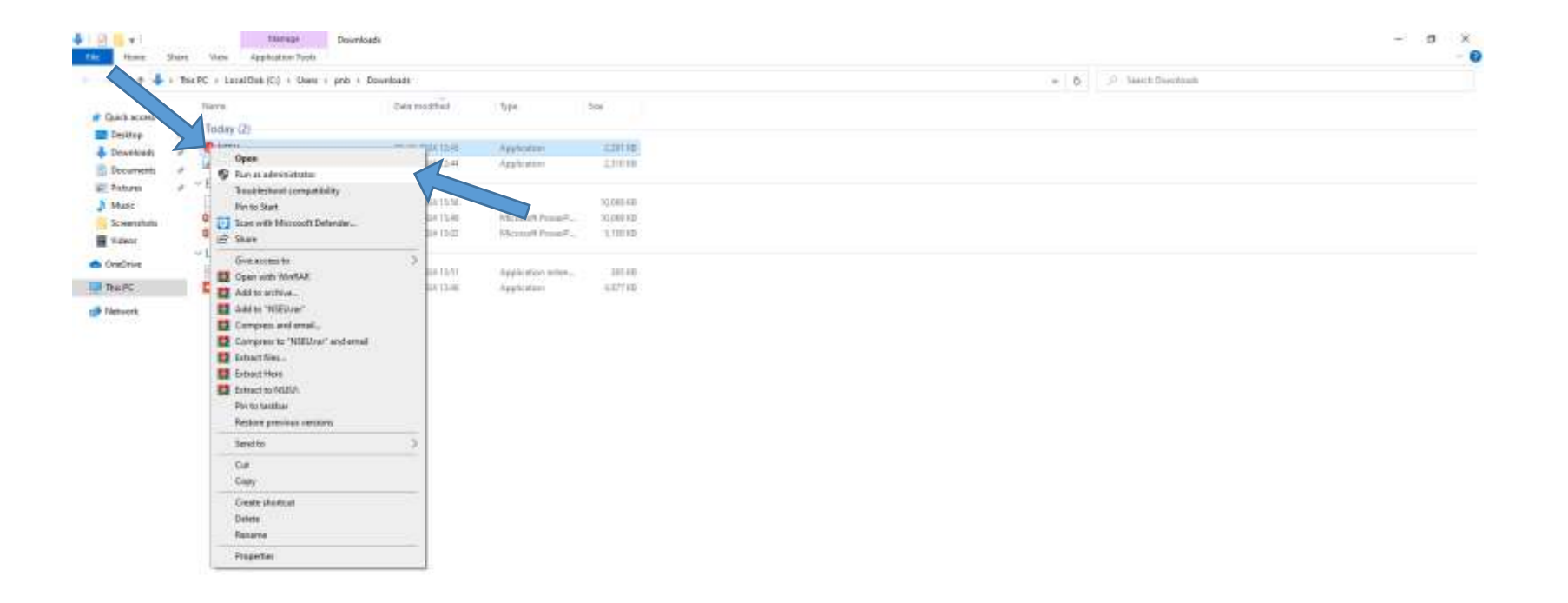

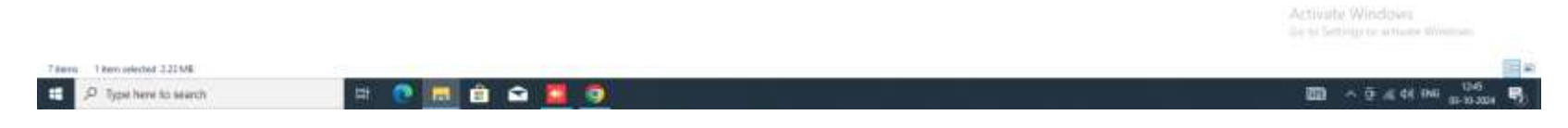

## Check whether Utility is running or not. Check J icon is coming in taskbar or not

| time the                       | n was exclusive hare                                                                                          |                                                       |                                             |                                       |                          |  |
|--------------------------------|----------------------------------------------------------------------------------------------------|-------------------------------------------------------|---------------------------------------------|---------------------------------------|--------------------------|--|
|                                | Pris PC + Local Disk (C)) + Unies + ped: +                                                                    | Downloads                                             |                                             |                                       | w D / P Seent Developels |  |
| Quest access                   | Name<br>Today (2)                                                                                             | Data resulted                                         | 100                                         | Sec.                                  |                          |  |
| Doownants /                    | C NEU                                                                                                    | 205 894 2024 72 49<br>50-10-2024 72 49                | Applicative<br>Applicative                  | 2.29/102.<br>2.711.45                 |                          |  |
| Pators /<br>Maio<br>Ionershitt | Satley this week (3)     Customer Service Propertation     Customer Service Prepartation     Customer Service | 10.09-2324 1504<br>10.09-2324 1509<br>10.09-2324 1509 | Fin<br>Matalatt Percent -<br>Mercent From F | 10.000 000<br>10.000 000<br>3.150 000 |                          |  |
| Drefiver<br>Net Ar             | <ul> <li>✓ Last werk (2)</li> <li></li></ul>                                                                  | 35-05-2024 12-01                                      | Application arteria                         | 110 (j):<br>4 (77 10)                 |                          |  |

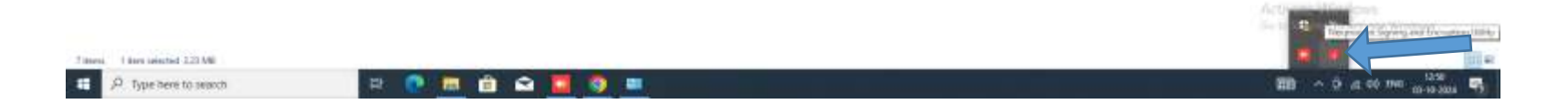

## Step to add or Check Host Entry for NSUE Utility. (127.0.0.1 javaUtility.etenders.in ) in Host file

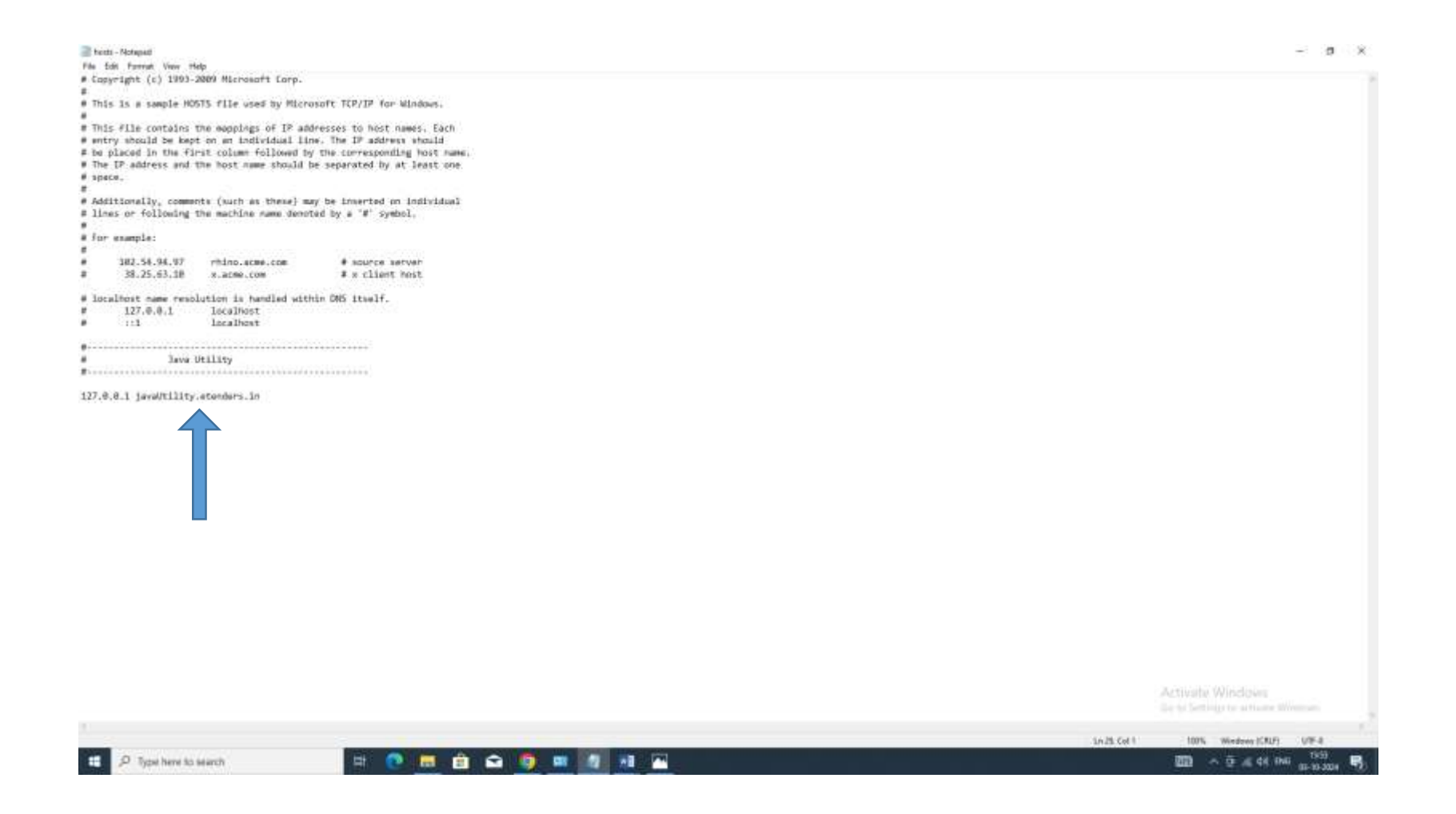

## If host entry is not present in host file, then Search Notepad.

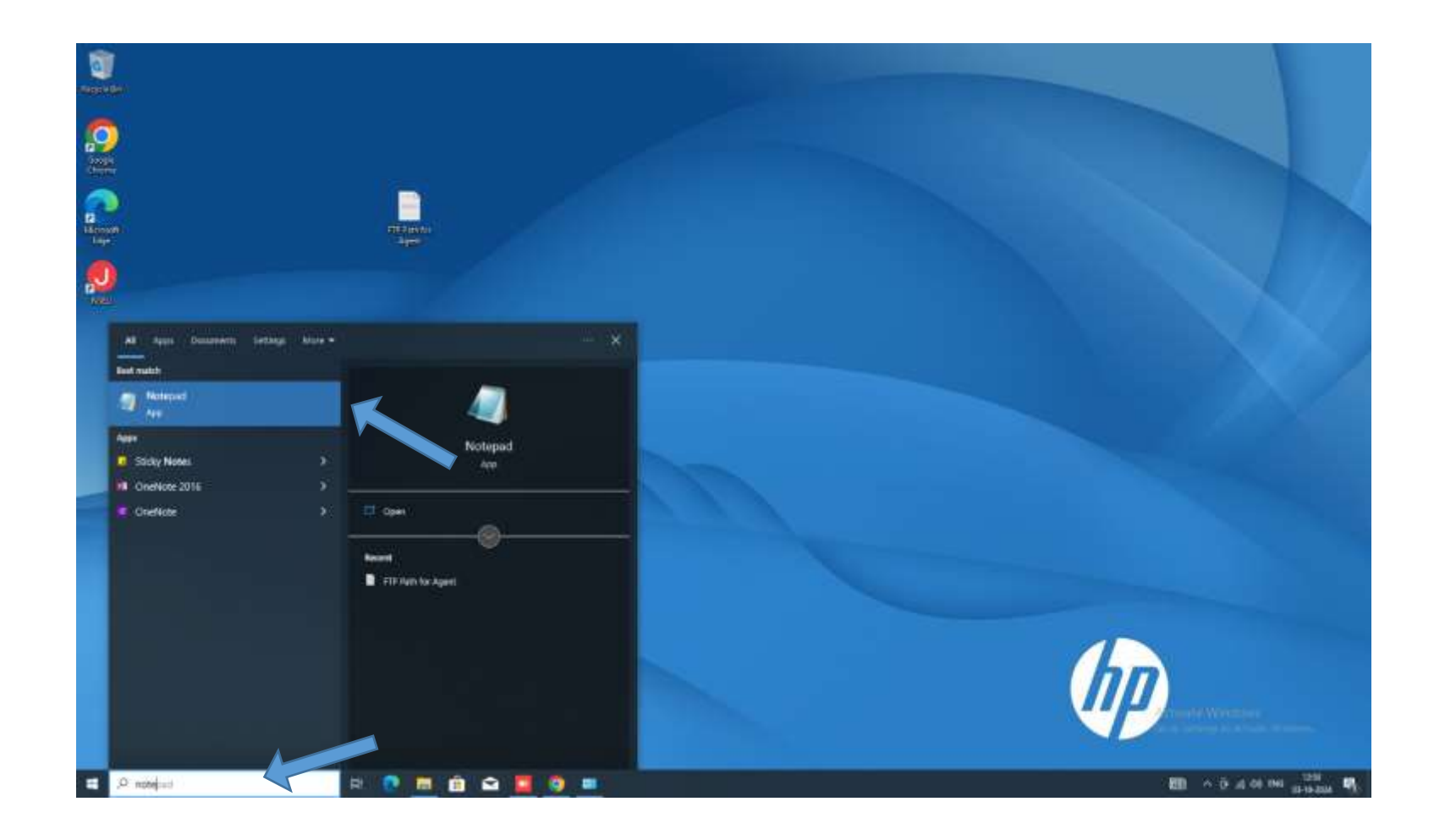

## Right Click and click on Run as Administrator

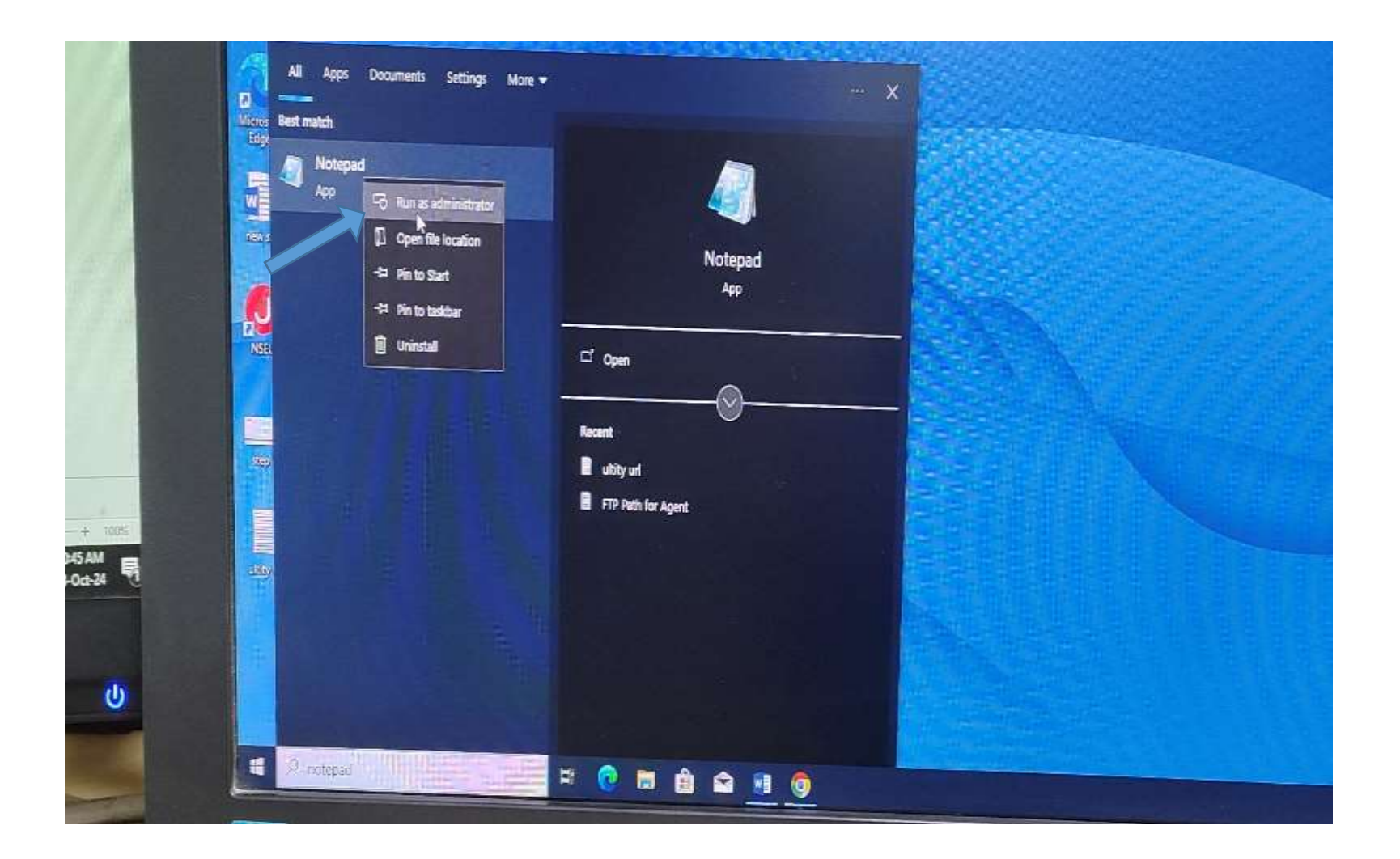

## Go to file Option and click on Open Button

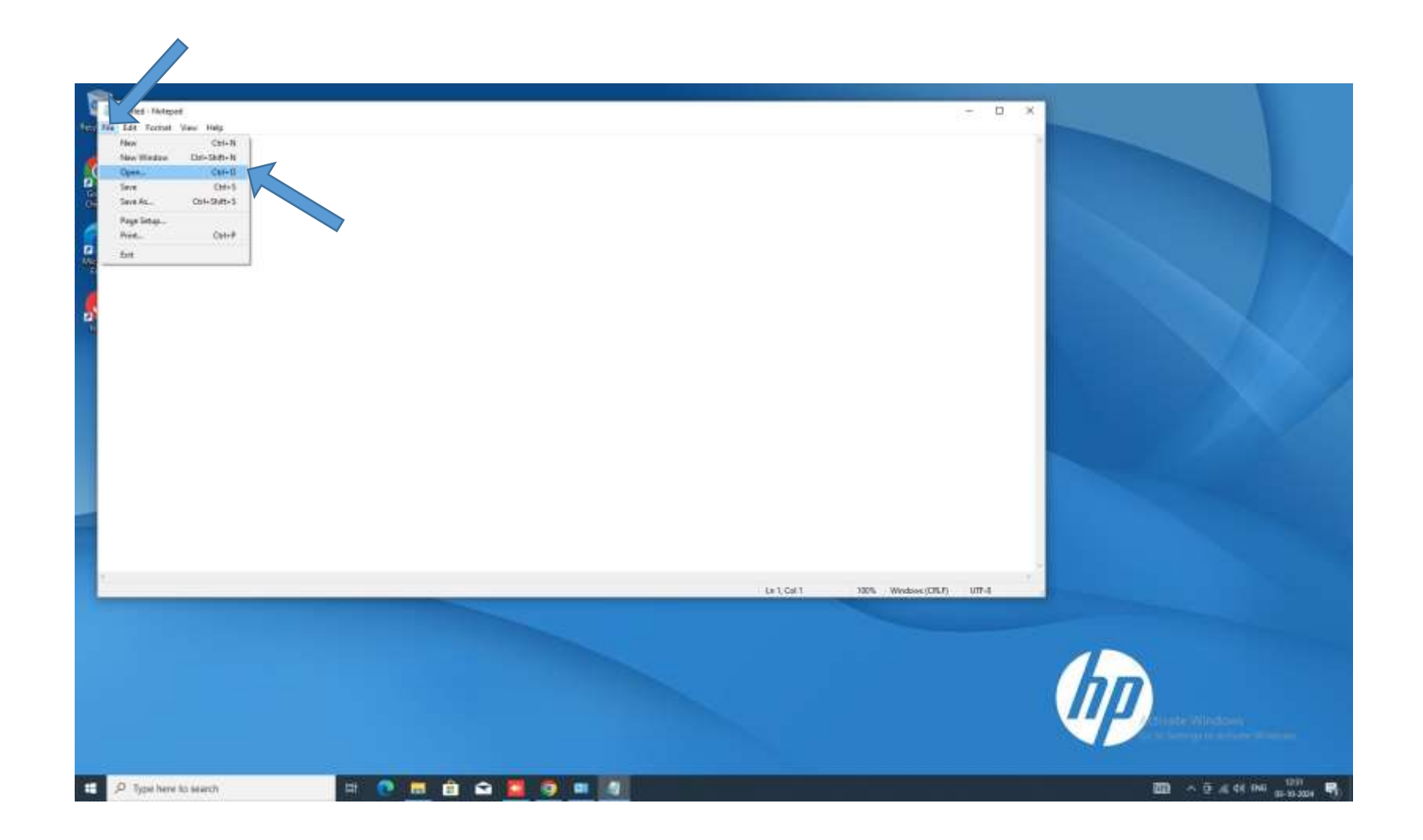

## Go to C drive of your Computer

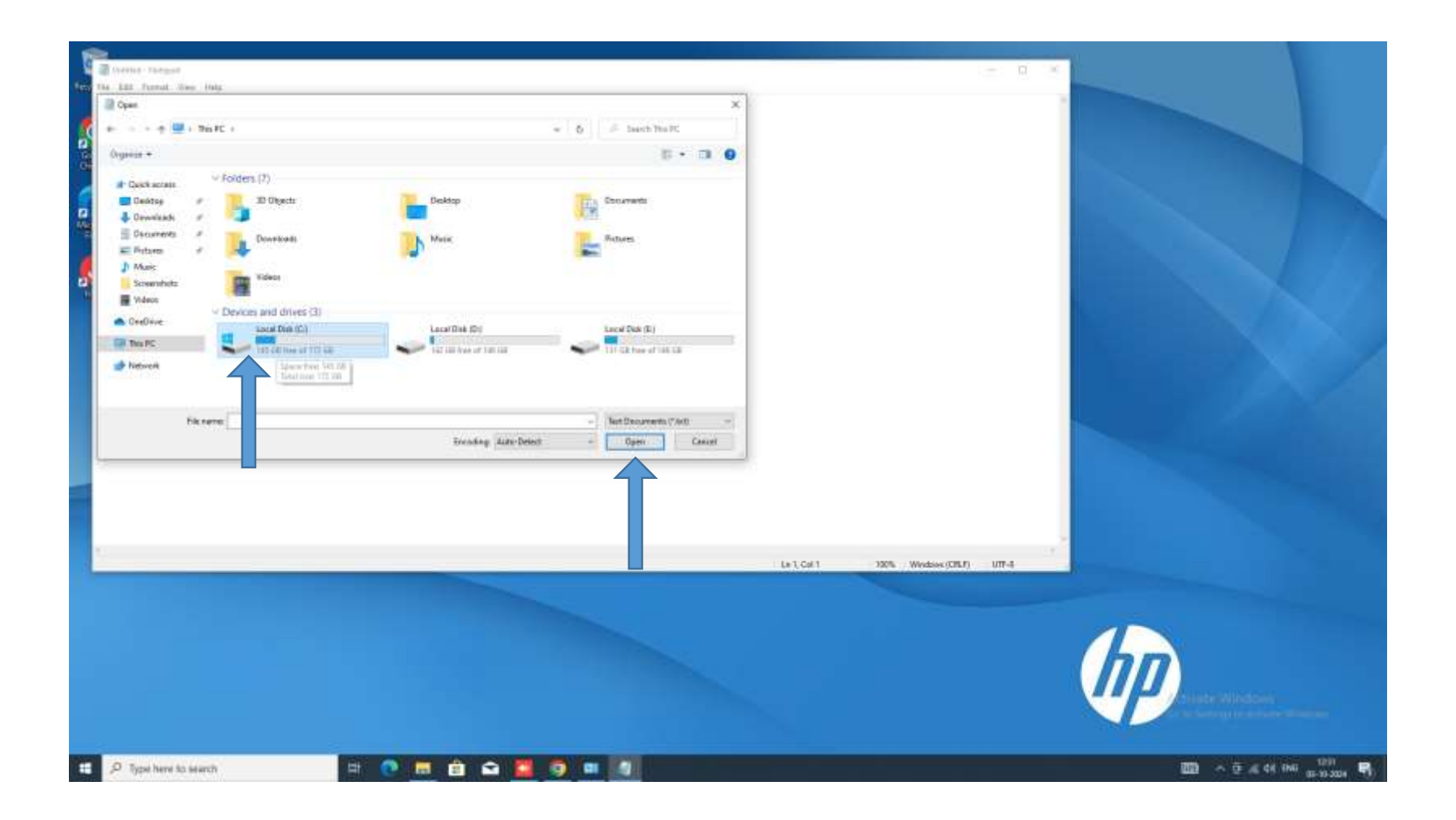

## In C drive click on windows folder

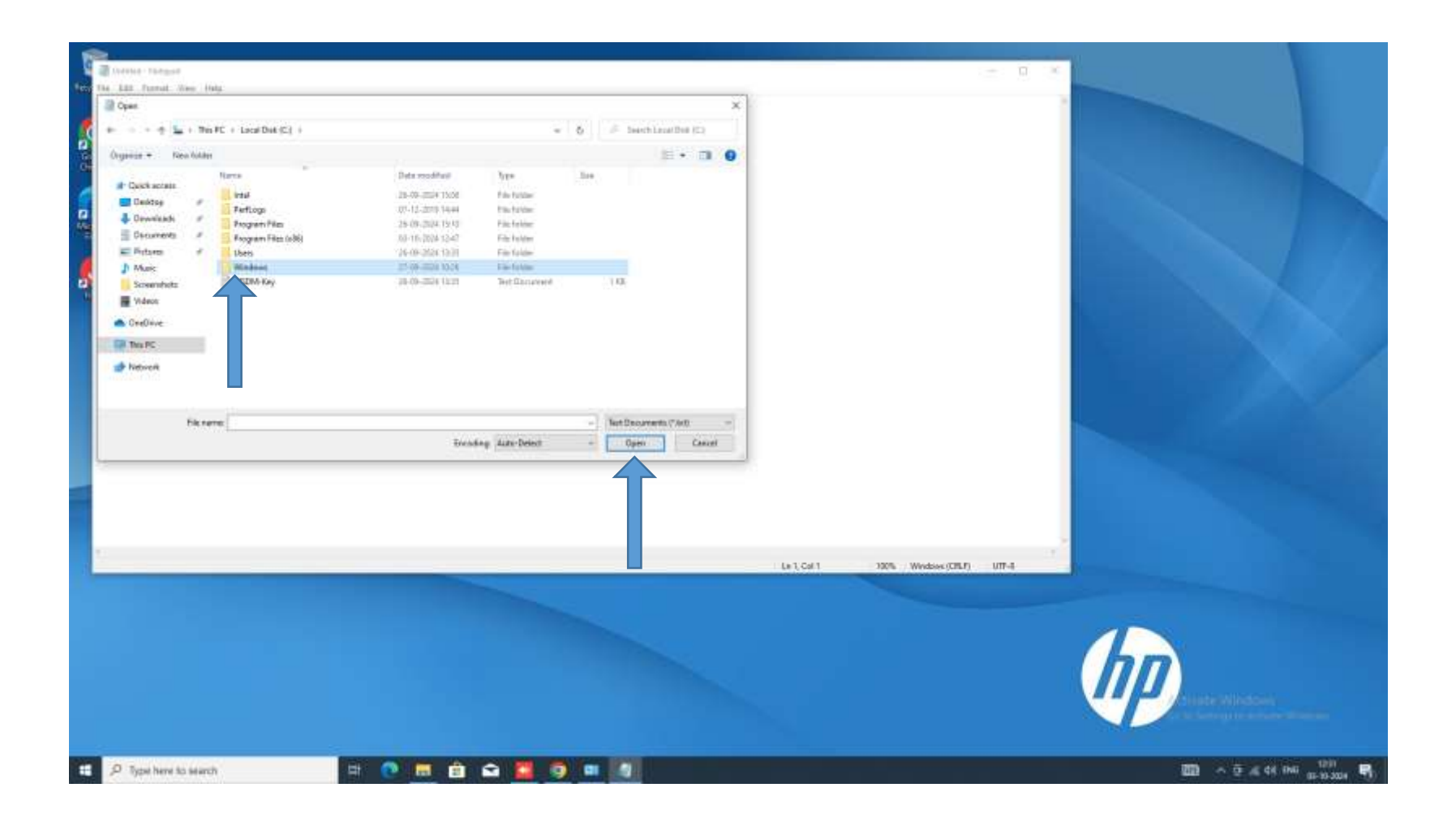

## Click on system32 folder

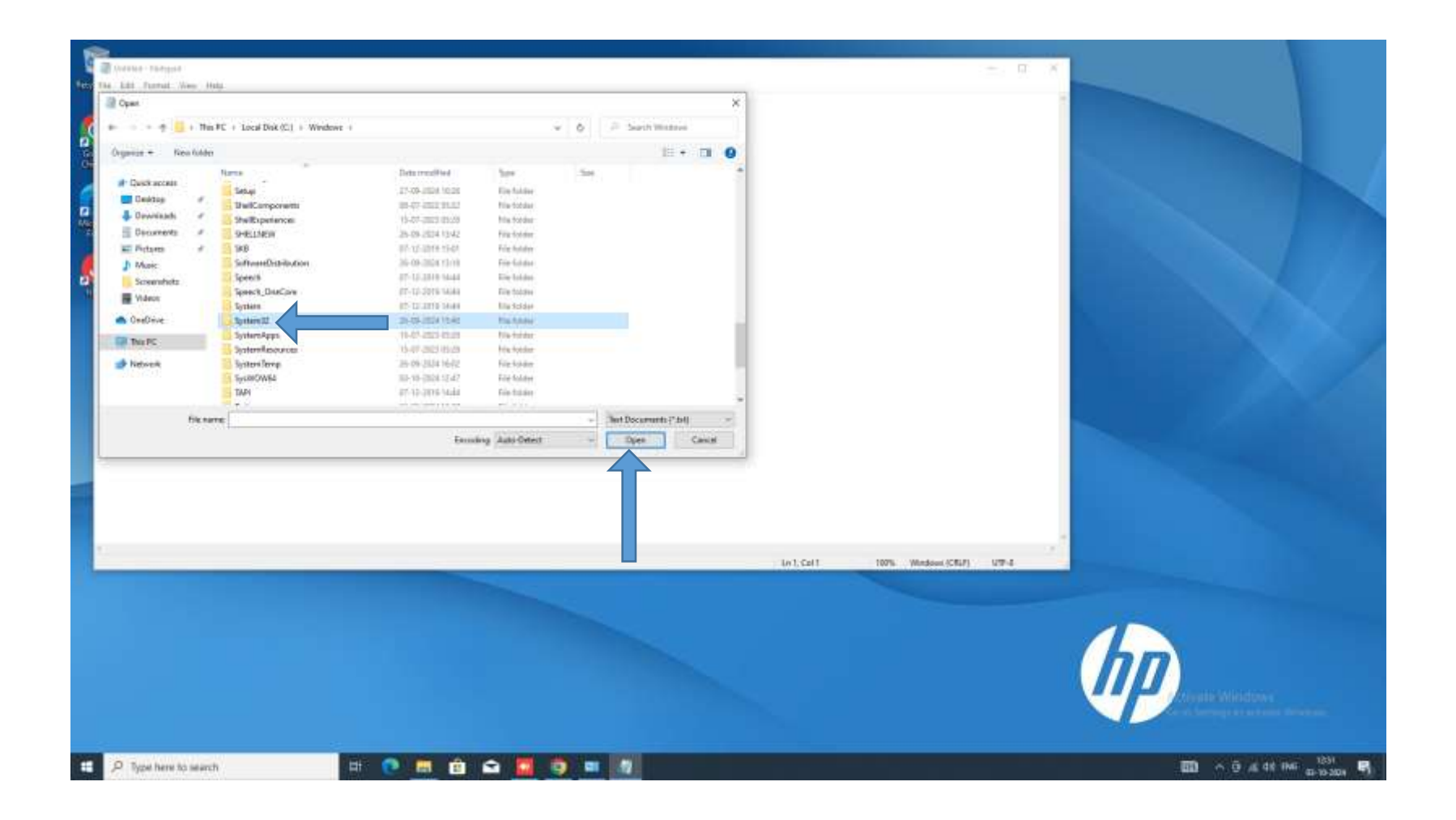

### Click on drivers folder

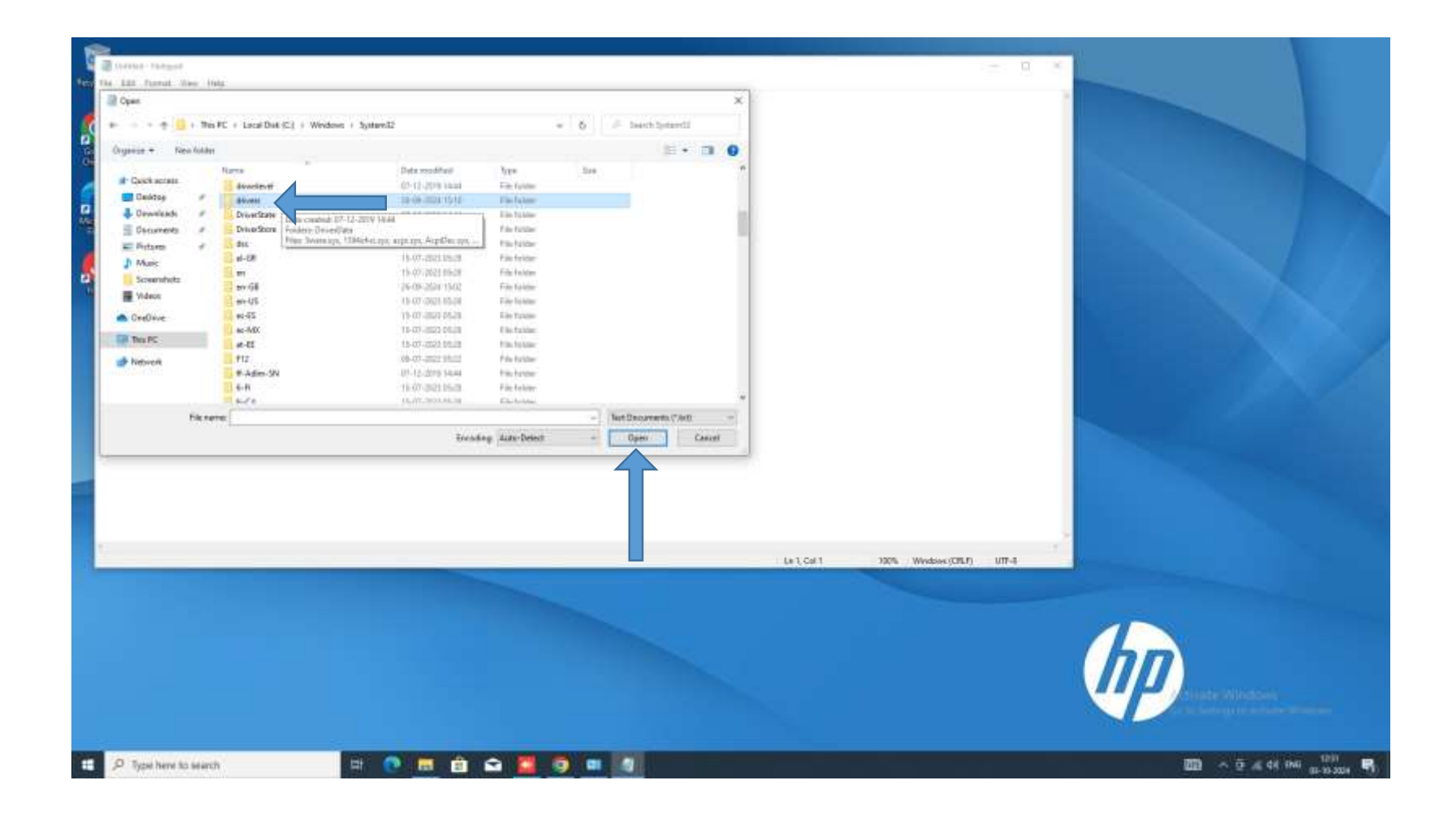

## Click on etc folder

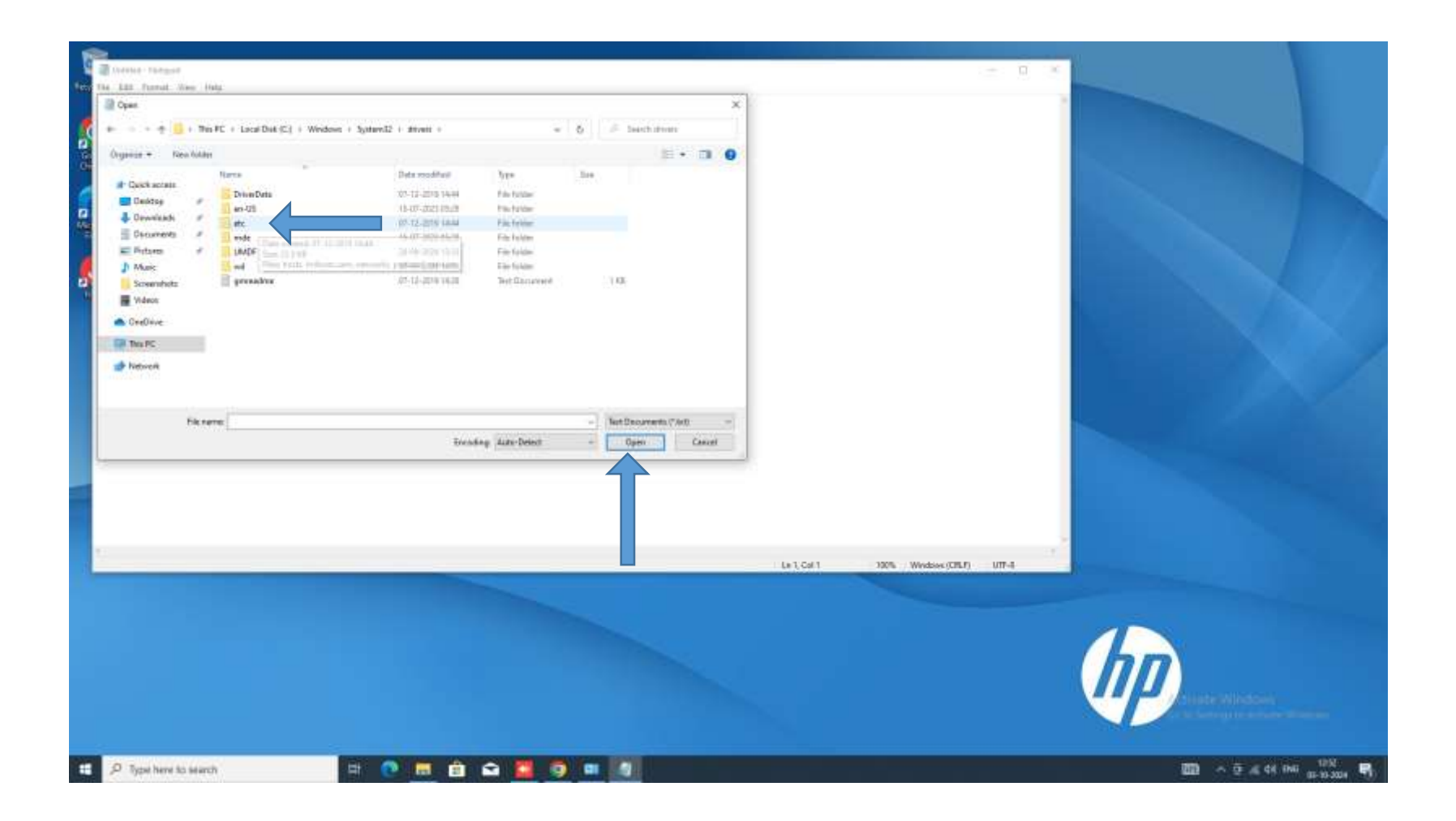

## From drop down menu Select All files

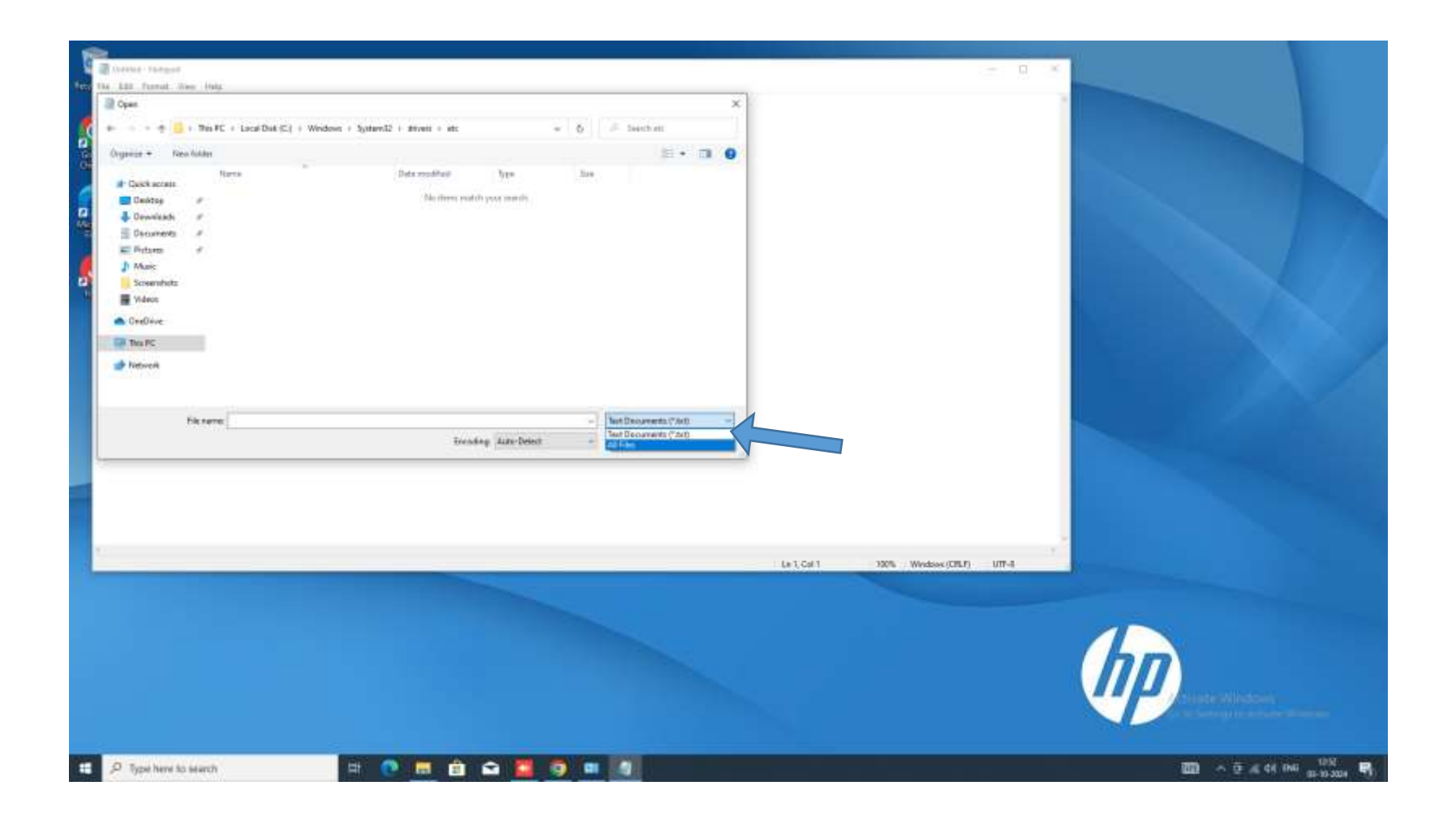

## Select hosts file and click on open button

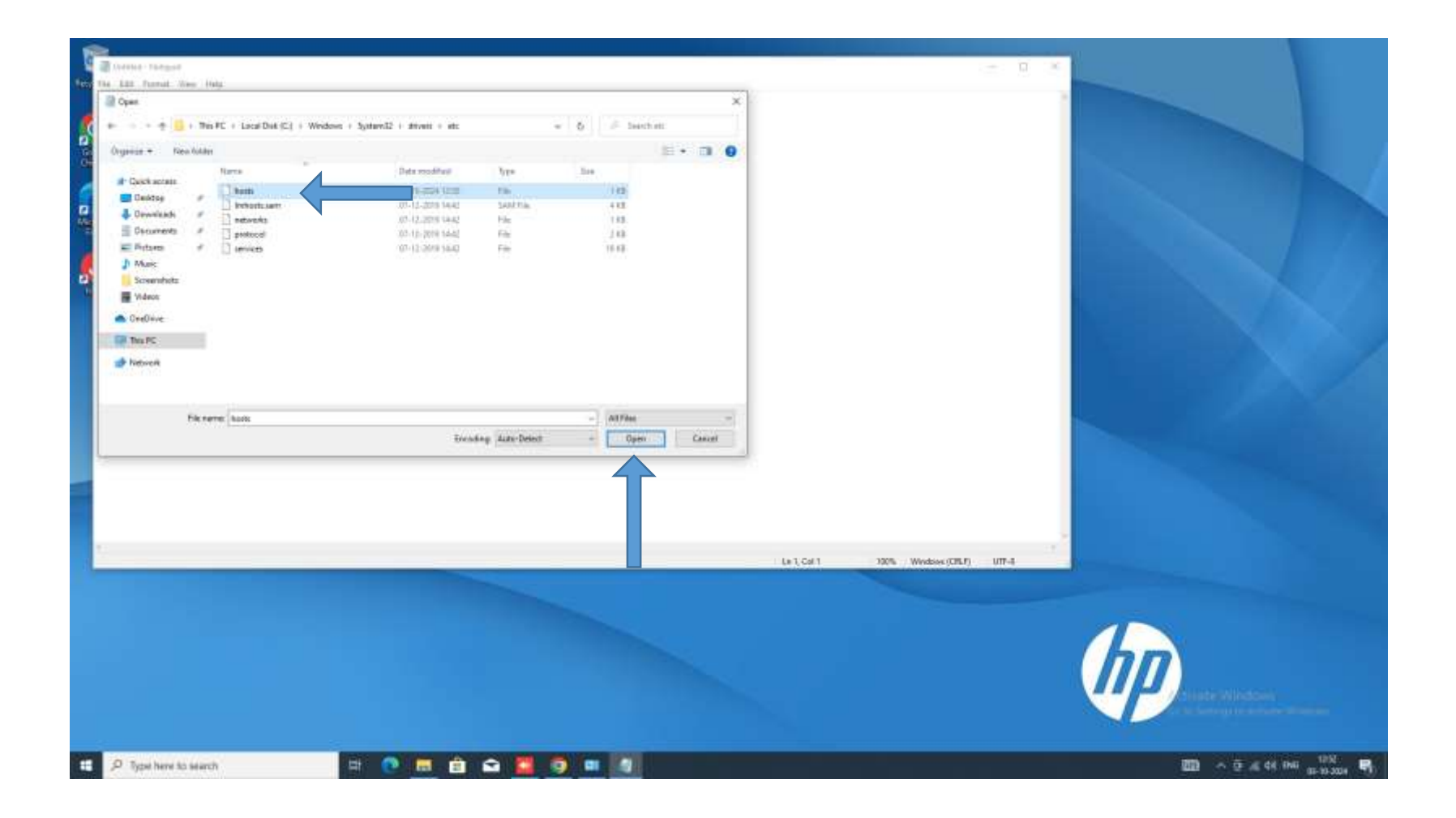

## Add below host entry in host file if entry is present then do not add again

## 127.0.0.1 javautility.etenders.in

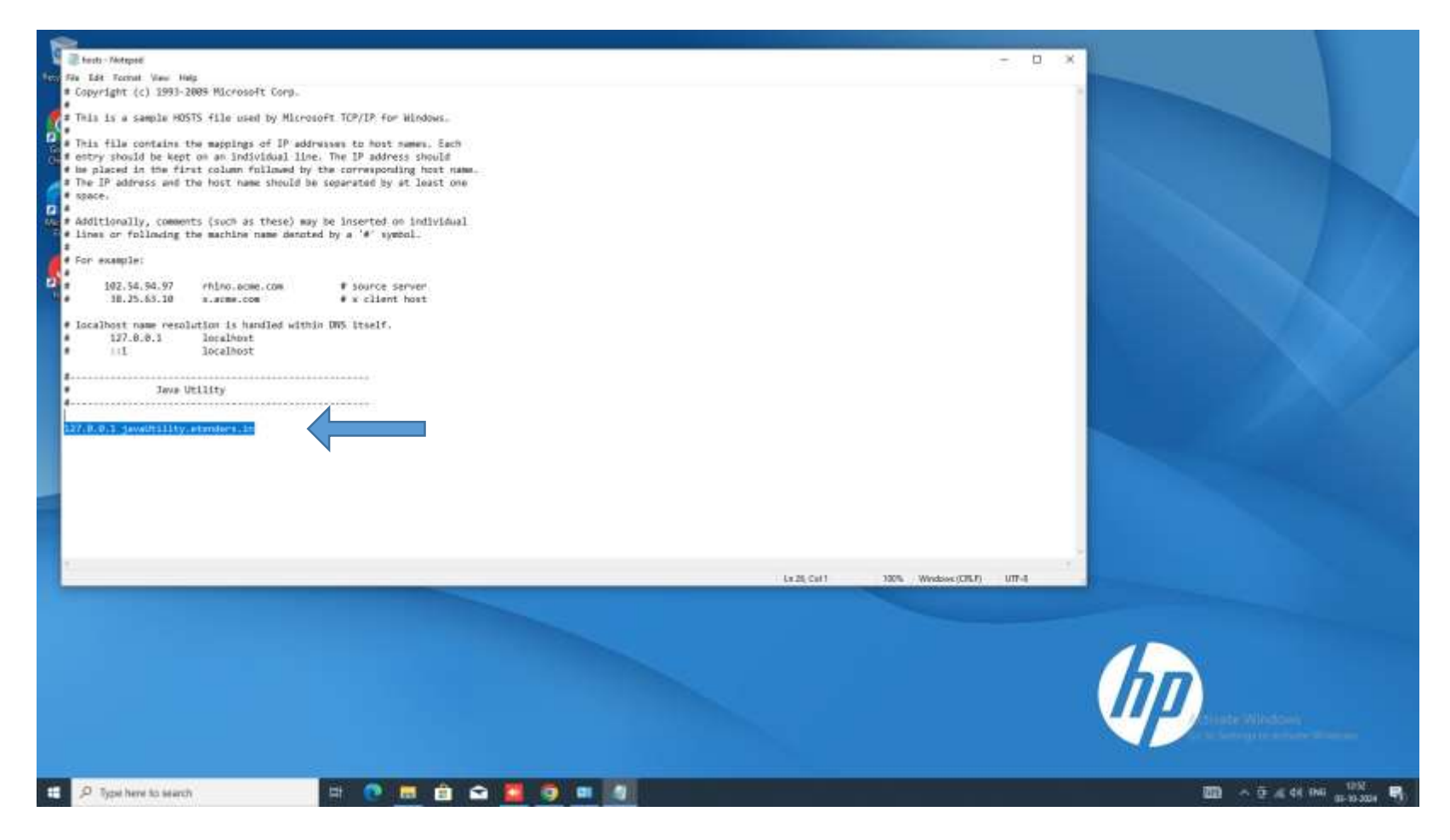

## Click on save button or do Ctrl+S

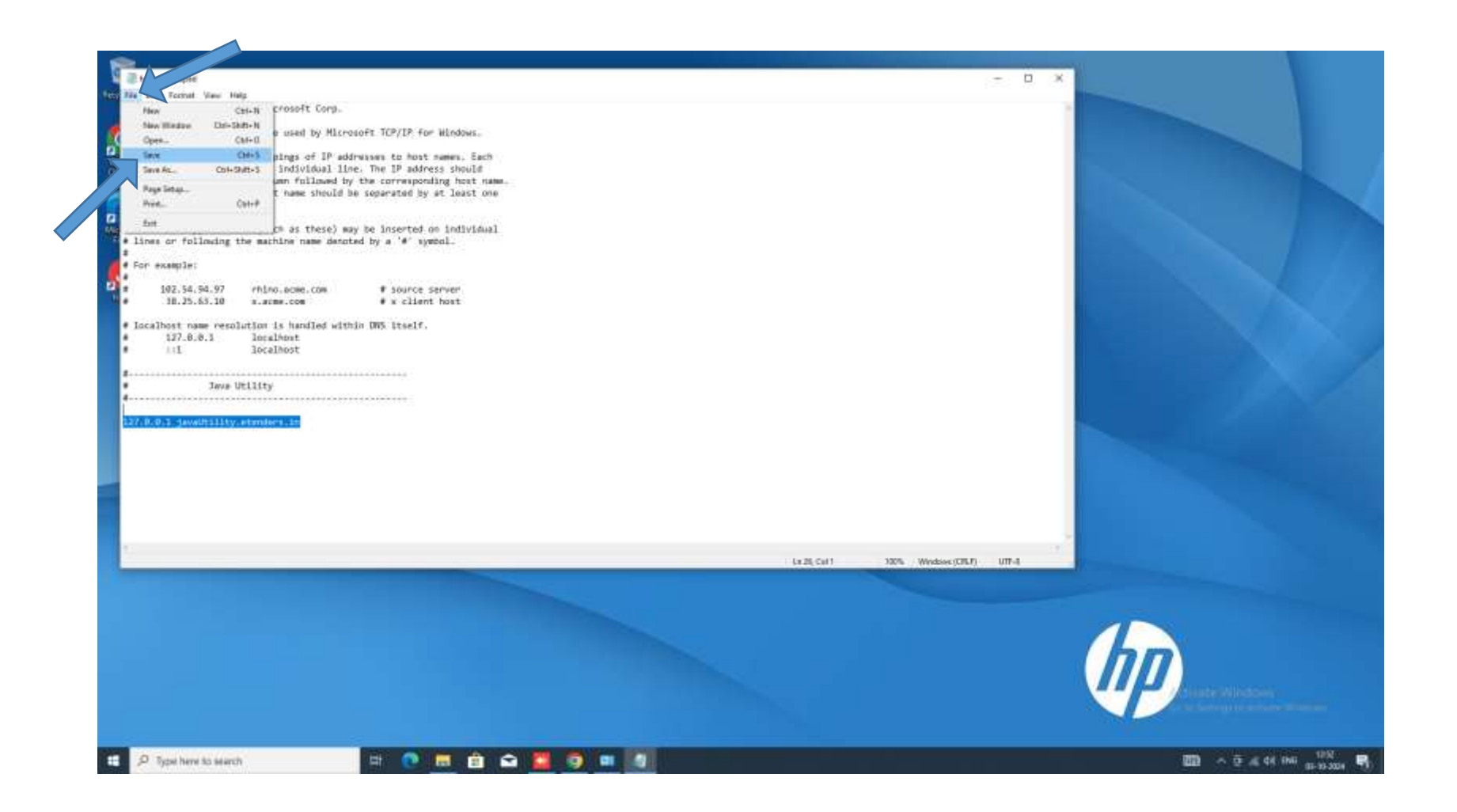

Click on below link or copy paste in Google chrome and press Enter Button

#### https://etender.pnbnet.in/connect.html?q=1&c=javaUtility.etenders.in

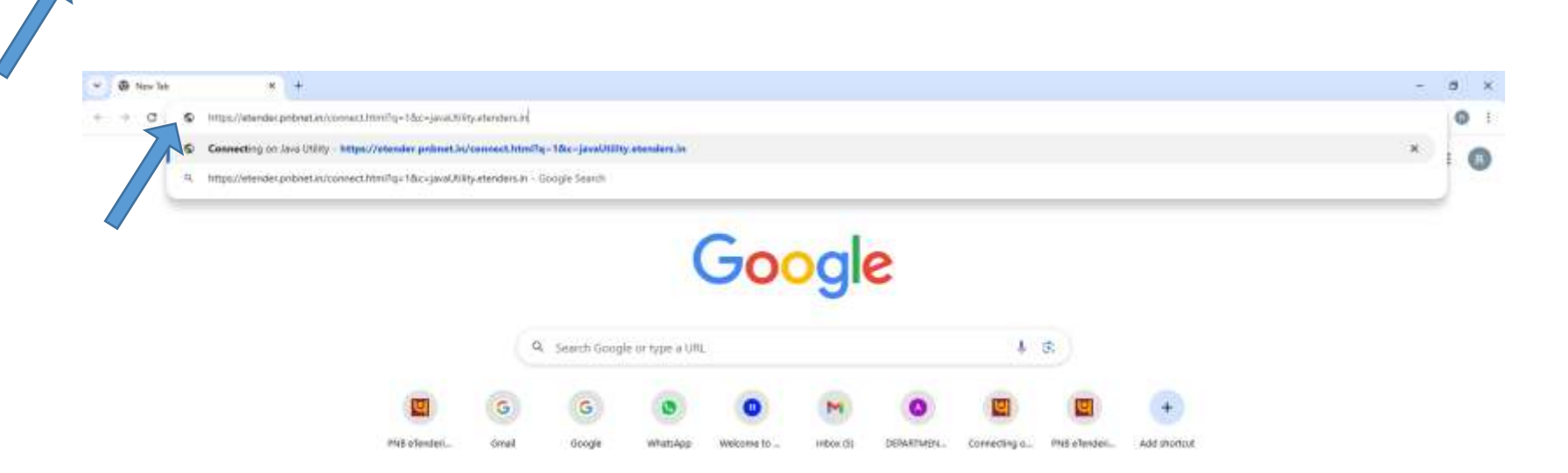

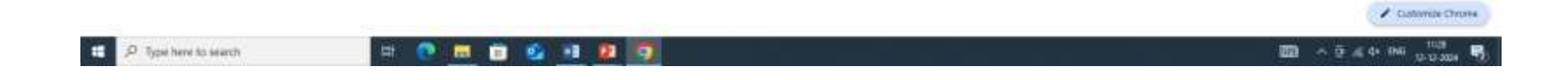

## Click on Connect Again Button

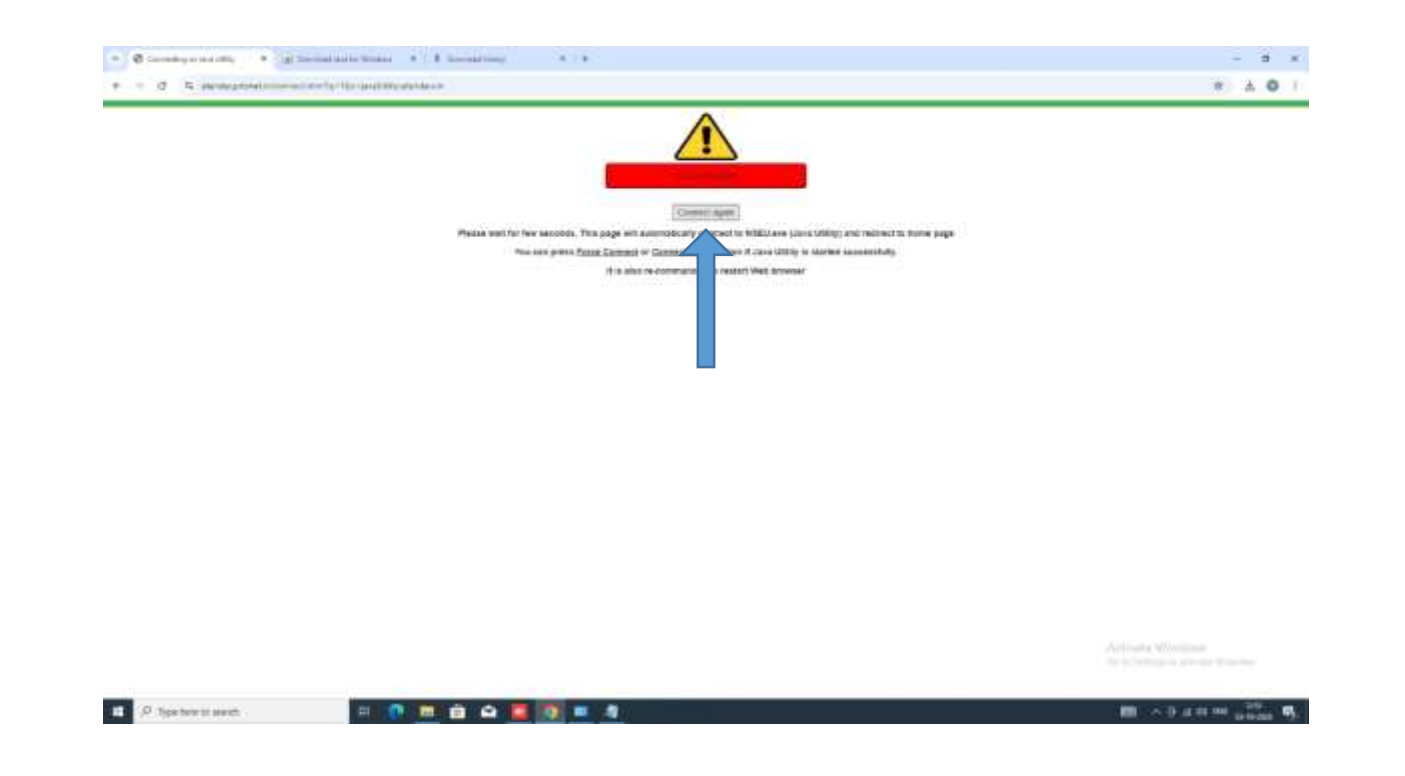

## Click on Advance button

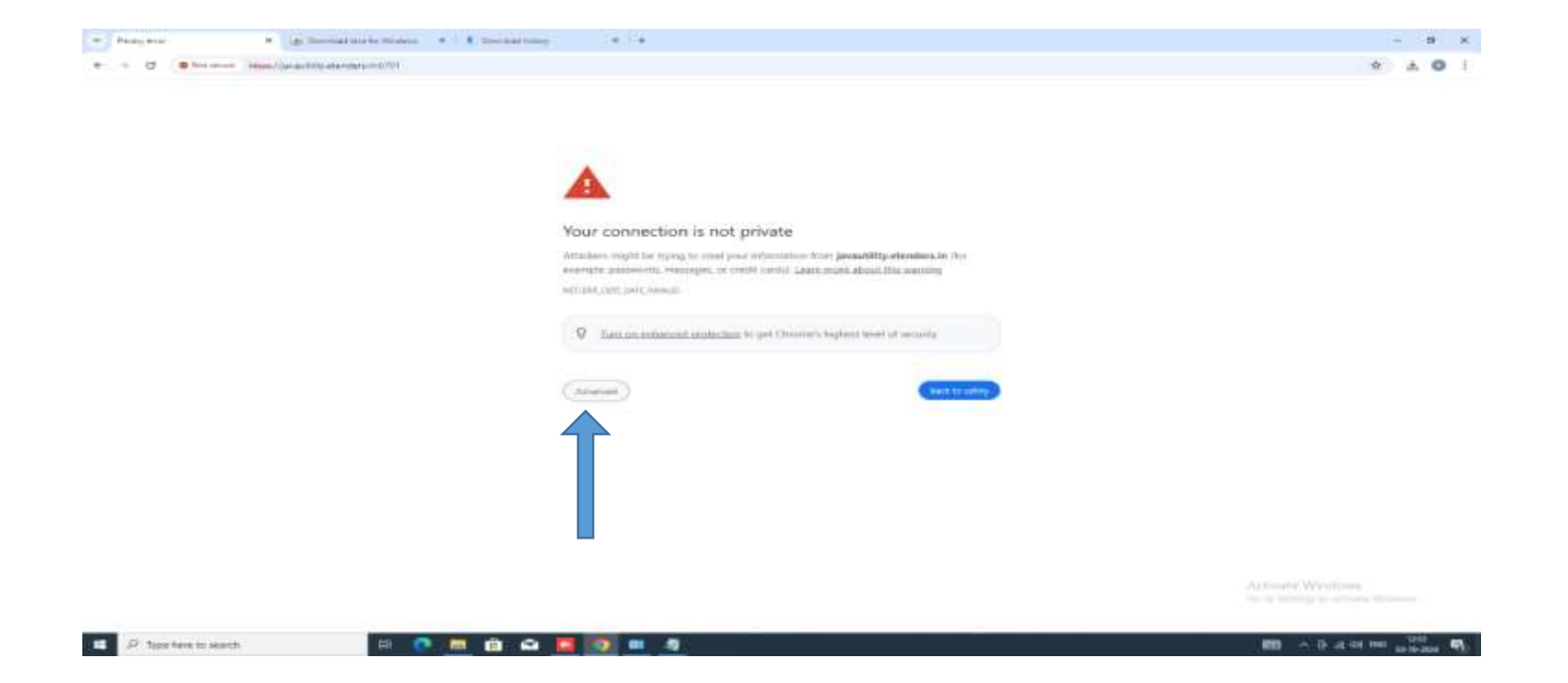

## Click on proceed to javautility.etenders.in link

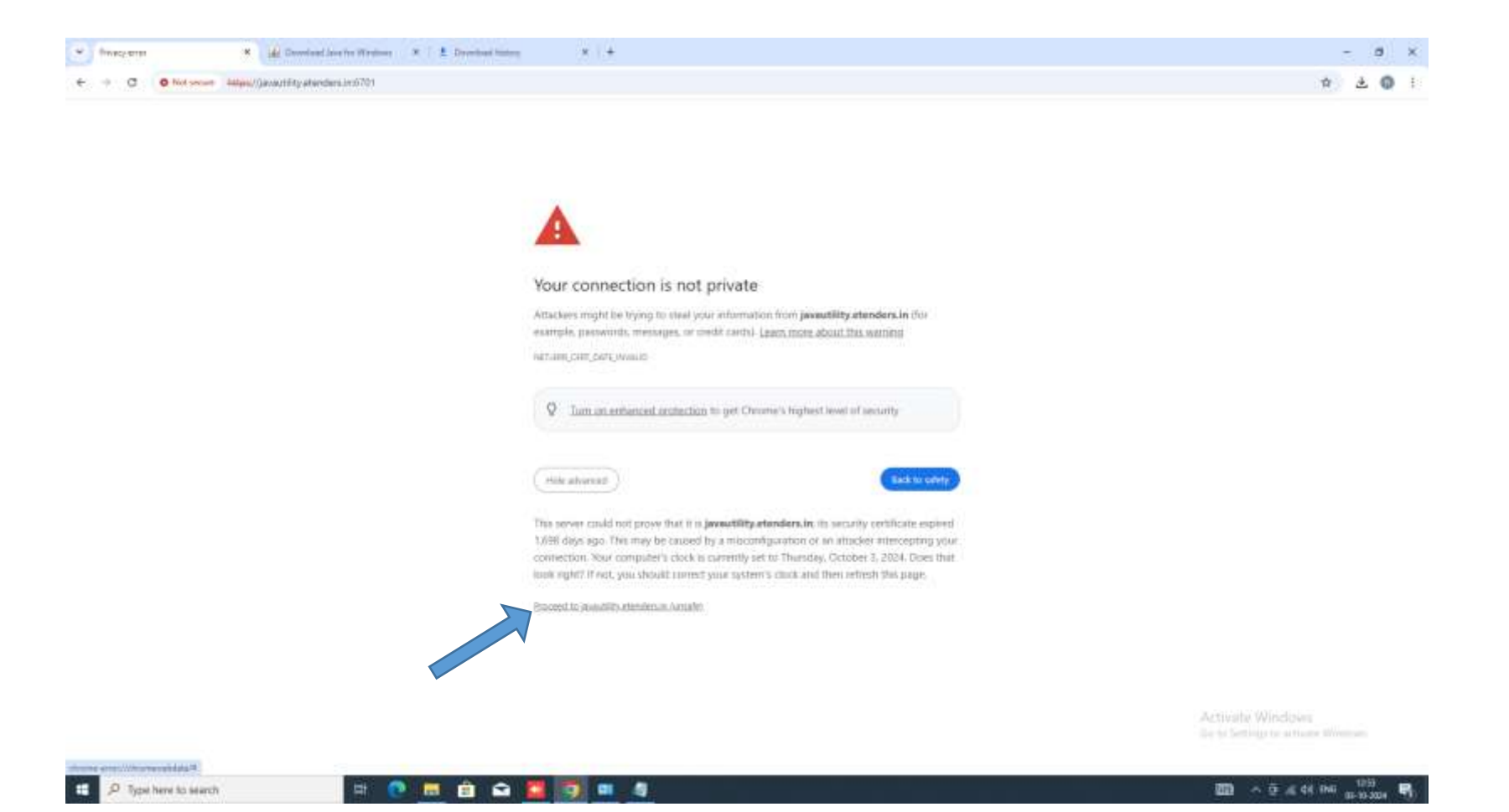

## Click on Go next button

| * | P automyternetiene + de Denvel b         | arte Weilers 🔹 🛔 Decisativenes | *   + |     | p   |   |  |
|---|------------------------------------------|--------------------------------|-------|-----|-----|---|--|
| ÷ | - N O Tel secer bilass/(practitityatards | NT Broke                       |       | ¢ 4 | . 0 | 1 |  |

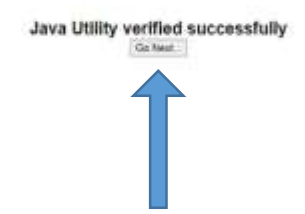

Activate Windows

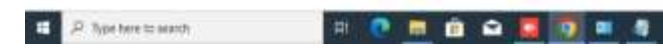

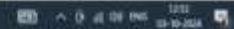

## Login with your username and password

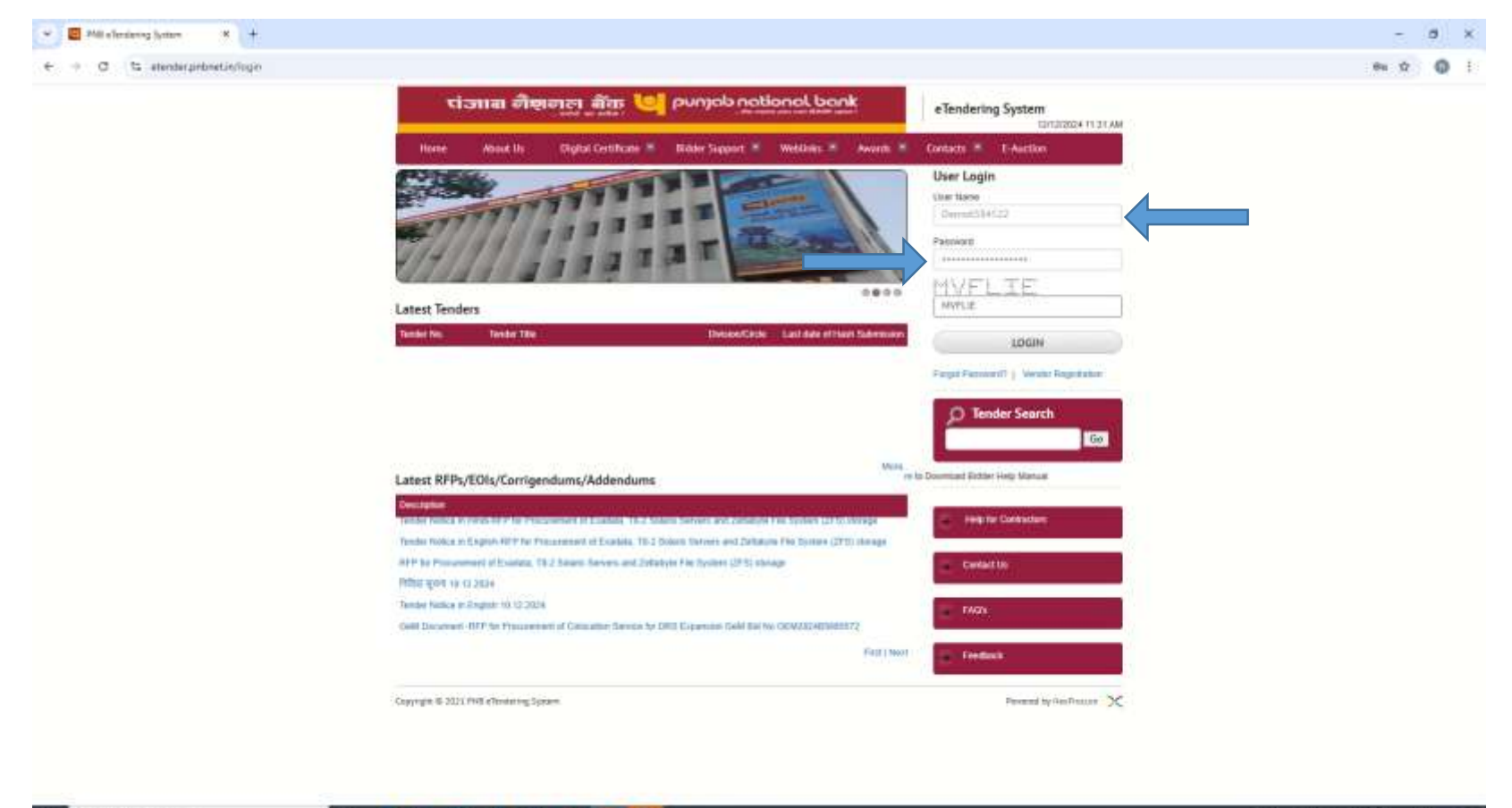

🟥 🔎 Type here to search

a 💽 📾 📋 💁 🖬 😰 🧿 💋

## Click on Prerequisite Button to check JNLP (NSEU)Utility connection

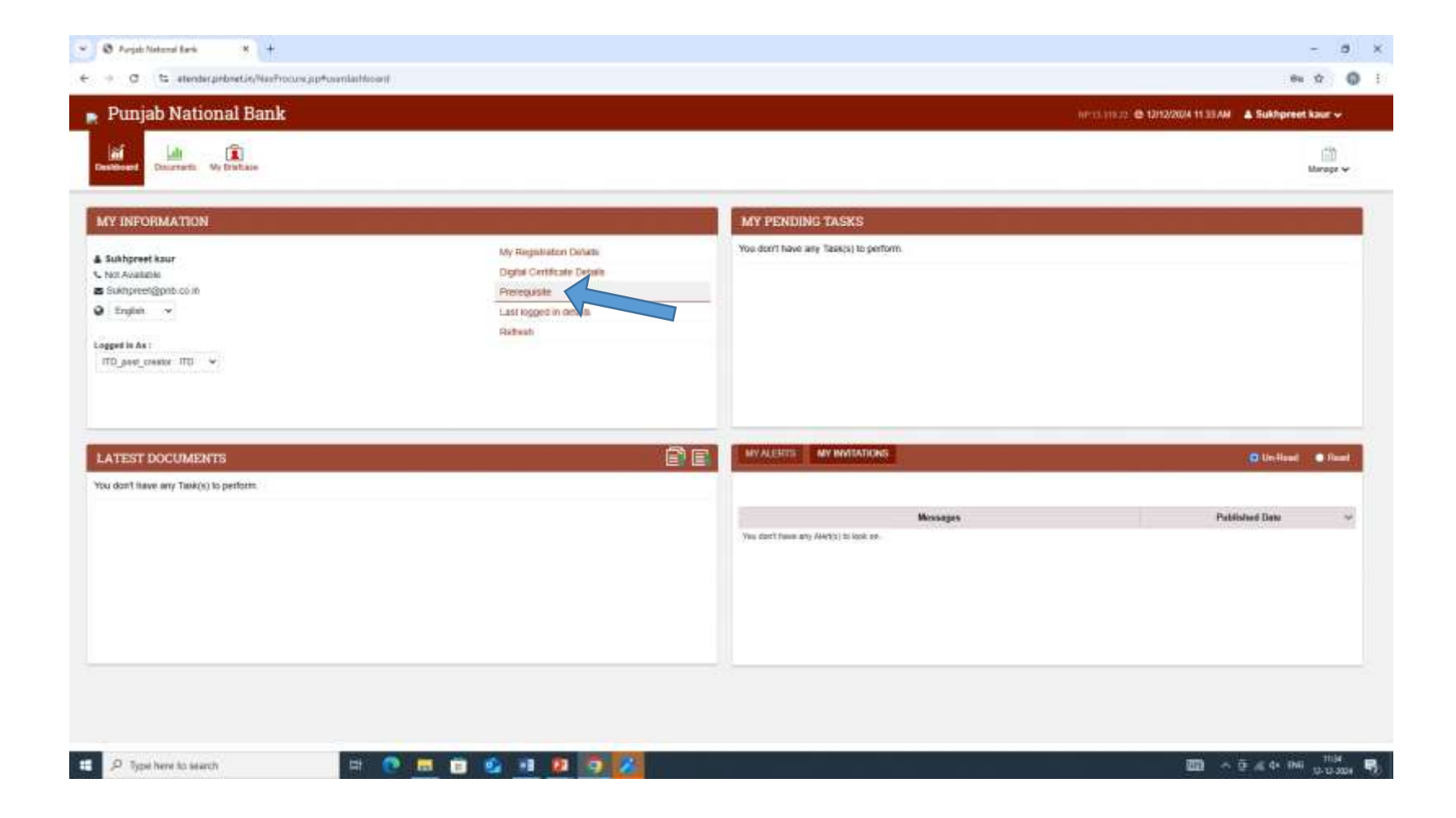

## JNLP Utility is green its means utility is connected Successfully.

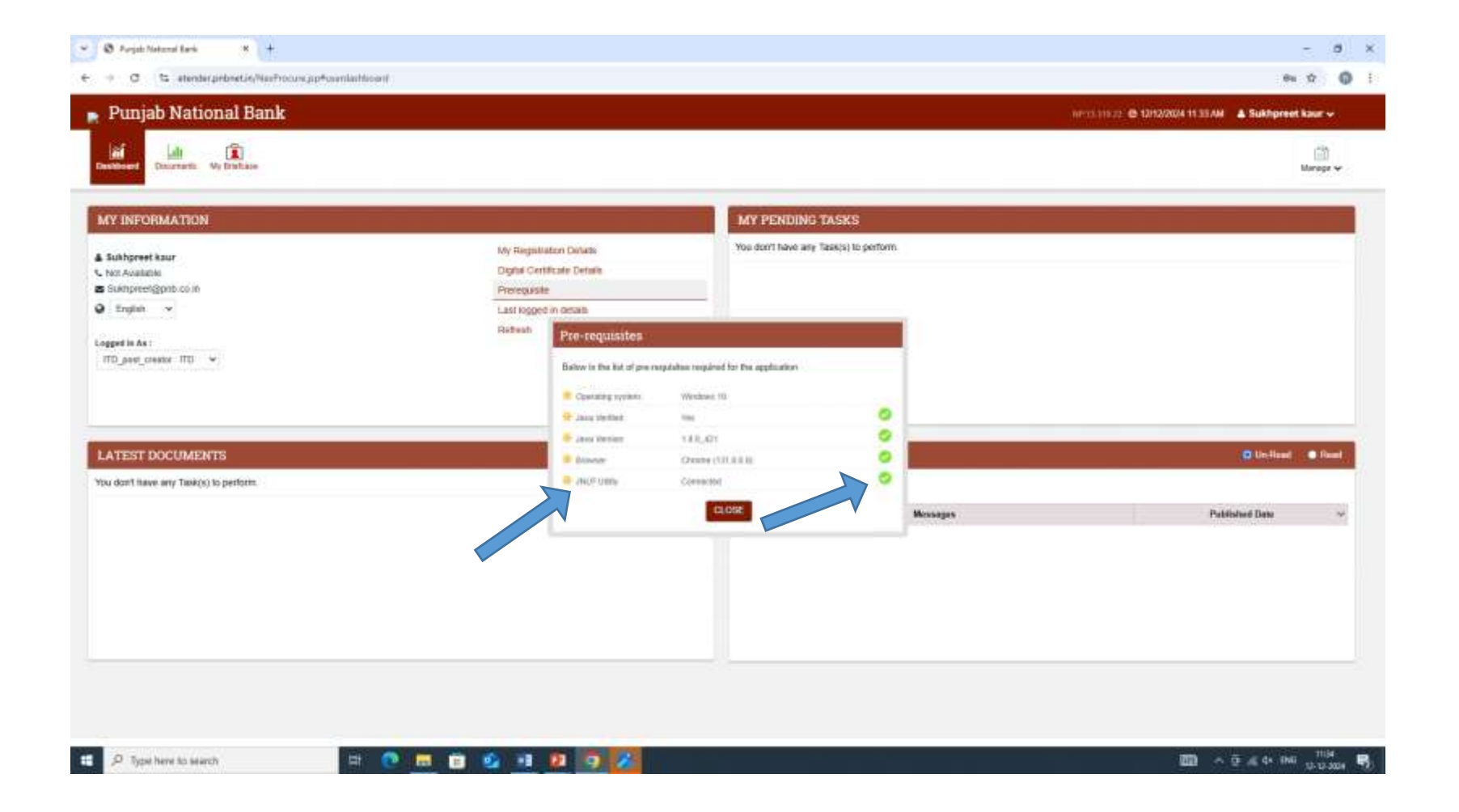

## Click on Digital Certificate Details to Add Signing And Encryption Certificate.

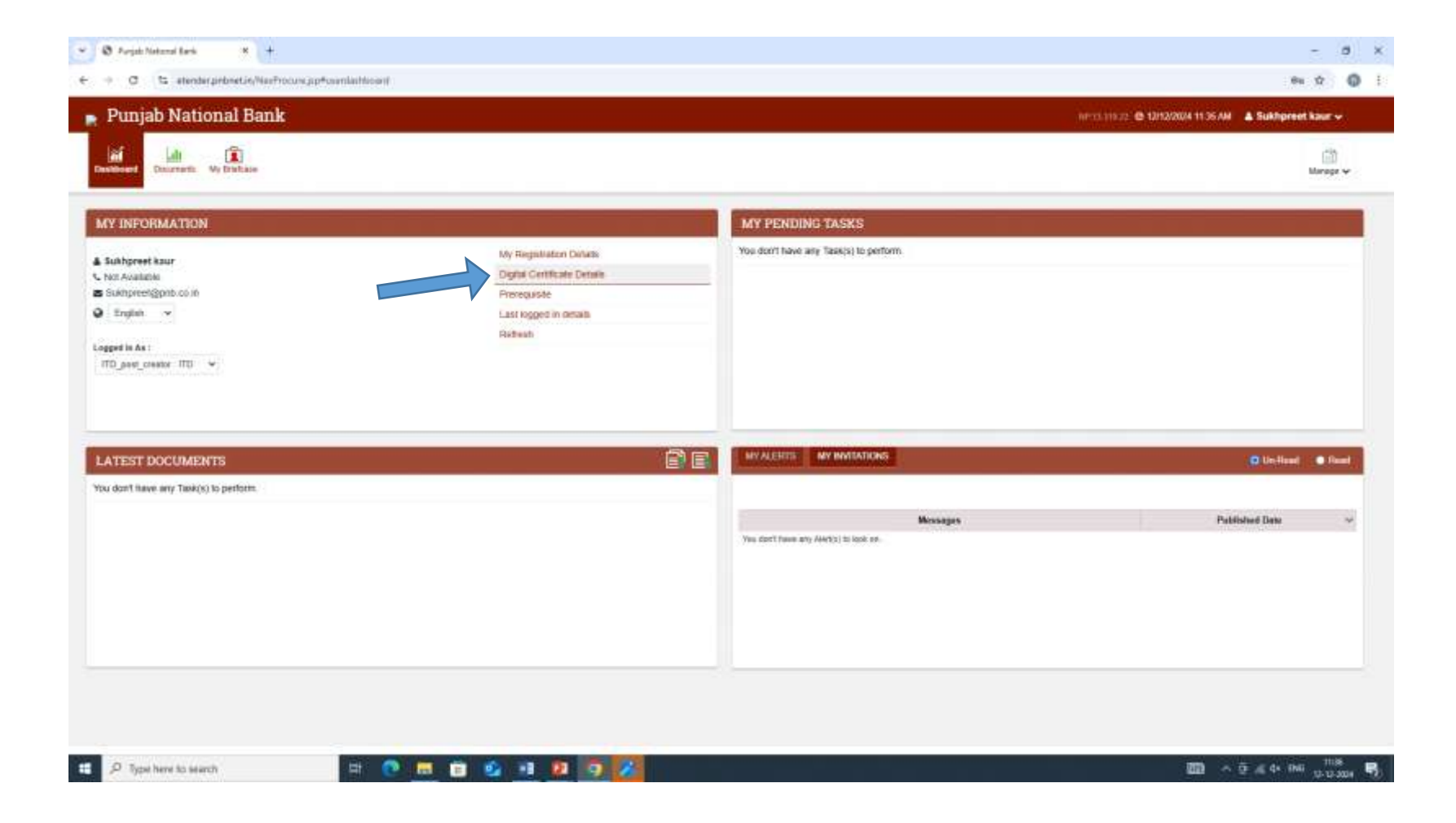

## Click On ADD button to Add Signing And Encryption Certificate.

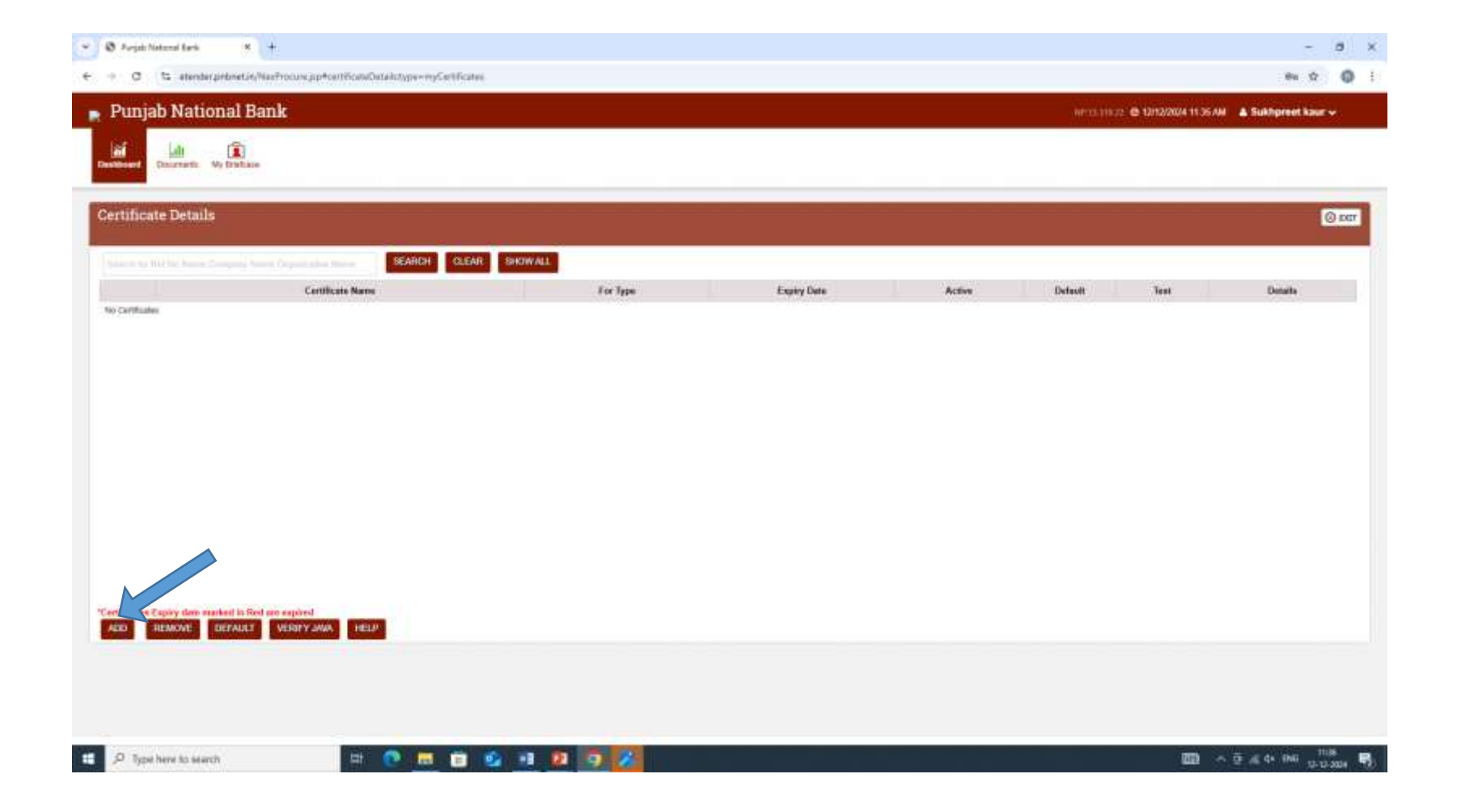

# For Further bidding in tender Please Download Bidder Manual from homepage.

| Inter Report Sector   Tendering Sector Tendering Sector Tendering Secto                                                                                                    | CONTRACT PROVIDENCE CONTRACTORS |                                                                                                    |                                          | \$<br>C.C |
|----------------------------------------------------------------------------------------------------|---------------------------------|----------------------------------------------------------------------------------------------------|------------------------------------------|-----------|
| New New No Kill     New No Kill     New No Kill     New No Kill     No Kill                                   <                                                                                                    |                                 | रांजाता नीशनहा सेंग्र 🐸 punjob notional bank                                                                                                    | eTendering System                        |           |
| Interstation Interstation   Interstation Interstation                                                                                                    |                                 | Hone About Us Cligital Certificane - Bioder Support WebDen - Awards - C                                                                                                    | iontacts = T-Aaction                     |           |
| Control   Mitter Control   Mitter Control   Mitter Control   Mitter Forder   Mitter Forder <t< td=""><td></td><td>and the second second second second second second second second second second second second second second second</td><td>User Login</td><td></td></t<>                                                                                                    |                                 | and the second second second second second second second second second second second second second second second                                                                                                    | User Login                               |           |
| NEW YOUR YOR   Dyst 100 100 100 100   Sab   Latest Tenders   Tender No   New York Registration   Verder Registration   Verder Registration                                                                                                    |                                 | Certificasi                                                                                                    | User Name                                |           |
| Under Streicht   Under Streicht                                                                                                    |                                 | MELCONFE                                                                                                    | Pantert                                  |           |
| Setup   Latest Tenders   Tender Ne   Tender Ne <tr< td=""><td></td><td></td><td>Patronesti</td><td></td></tr<>                                                                                                    |                                 |                                                                                                    | Patronesti                               |           |
| Latest Tenders<br>Tender New Tender Title T<br>Vender Florguitzes<br>2796 rLCNus, ARMANDOLMENT ISENVICE, AT HEAD INAD 34/12/22/8<br>Latest RFPs,/EDIs/Corrrigendums/Addendums<br>Tender Search Corrigendums/Addendums                                                                                                    |                                 | Schar 2000                                                                                                    | XATHUE                                   |           |
| Tendel No. Tendel Tale     Verder Registration     Verder Registration <td></td> <td>Latest Tenders</td> <td>(() said () said ()</td> <td></td>                                                                                                    |                                 | Latest Tenders                                                                                                    | (() said () said ()                      |           |
| Verder Registration                                                                                                    |                                 | Tender No. Tender Title Terrer State 1 Last date of These Statemosters                                                                                                    | Inclus                                   |           |
| 21% LDHAL MRAMMEMERT REPART AT HEAD IN 24/12/22* Mean Latest RFPs/EDIs/Corrigendums/Addendums  Mathematical Control of the second second secon                                                                                                    |                                 | Vendor Registration                                                                                                    | LOUIN                                    |           |
| 21% FLDHAL ANNANGEMENT REPARCE AT HEAD IN 24/12/22% Men.<br>Latest RFPs/EDIs/Corrigendums/Addendums<br>Decision<br>Contraction<br>Decision<br>Contraction<br>Contraction |                                 | and the second second se                                                                                                    | Fiergal Fernitariti   Weaths Regultation |           |
| 21% FLDMAL AMMANDMENT BENVICE AT HEAD IN 24/12/22*<br>Latest RFPs/EDIs/Corrigendums/Addendums  Development  Construction  Construction  Construc                                                                                                    |                                 |                                                                                                    | O Tender Search                          |           |
| 27% FLOWAL APPROACEMENT SERVICE AT FEAD (SAD 24/12/22)*<br>Latest RFPs/EOIs/Corrigendums/Addendums Development Development Devel                                                                                                    |                                 |                                                                                                    | 100                                      |           |
| Latest RFPs/EOIs/Corrigendums/Addendums Deutemat Deutemat                                                                                                    |                                 | 2796 FLISHA APROVIDENT TERMICE AT HEAD BAD 24/12/229                                                                                                    |                                          |           |
| Description<br>Constants<br>Constants                                                                                                    |                                 | Latest RFPs/EOIs/Corrigendums/Addendums                                                                                                    | Deue Richtein Lich America Deumtant I    |           |
| Contact the                                                                                                    |                                 | Development                                                                                                    |                                          |           |
|                                                                                                    |                                 |                                                                                                    | Contraction of the second                |           |
|                                                                                                    |                                 |                                                                                                    | Conduct to                               |           |
|                                                                                                    |                                 |                                                                                                    |                                          |           |
| 142h                                                                                                    |                                 | A CONTRACTOR OF A CONTRACTOR OF A CONTRACTOR O | FAGN;                                    |           |
| Gain HPPHC Unsatting of ventor by time processing and State Gaterrative All impartmentation                                                                                                    |                                 | One or type or constraint in sector or just becoment and is to constraint of administration                                                                                                    |                                          |           |
| Fait 1 Novi                                                                                                    |                                 | Failt Noot                                                                                                    | E feetaals                               |           |
| Converts 6 322/ Pell elements Screen                                                                                                    |                                 |                                                                                                    |                                          |           |
|                                                                                                    |                                 | Conversiti 4-2011 (MR elementers Scraw                                                                                                    | Present by Genfrance X                   |           |

Thankyou